# Manual de devolução web

USUÁRIO CLIENTE

SantaCruz

### SISTEMA DE DEVOLUÇÃO VIA WEB

#### Usuário Cliente

O processo de devolução de mercadoria consiste na devolução de algum produto ou volume entregue que, por alguma divergência no produto ou no pedido, não atendeu à expectativa ou necessidade do cliente.

#### 1. Solicitação de devolução

O cliente deve solicitar a devolução de produtos para a SantaCruz no portal de devolução Web (https://de-vol.stcruz.com.br/#/login).

Após a solicitação de devolução ser realizada, será disponibilizado um número de protocolo para seu acompanhamento.

#### 2. Prazos

Os prazos de cada etapa do processo de devolução de clientes estão estabelecidos na tabela abaixo:

| Etapa                                                                                           | Responsável                    | Prazo                                                                                                    |  |  |
|-------------------------------------------------------------------------------------------------|--------------------------------|----------------------------------------------------------------------------------------------------|--|--|
| Solicitação de devolução para<br>medicamentos em geral, sobras,<br>e HB* (emissão do protocolo) | Cliente                        | Até 10 dias (corridos após emissão NF<br>de venda).                                                                                                    |  |  |
| Solicitação de devolução por Recall<br>(emissão do protocolo)                                   | Cliente                        | Não existe prazo para devolução de<br>Recall, porém está sujeito a validação de<br>lote e produto.                                                                                                    |  |  |
| Solicitação de devolução PLP** (emissão<br>do protocolo)                                        | Cliente                        | Até a data de vencimento da fatura.                                                                                                    |  |  |
| Análises e autorizações do(s) protocolo(s)                                                      | SantaCruz                      | Até 1 dias após solicitação.                                                                                                    |  |  |
| Emissão NF-e, anexo no site de devolução                                                        | Cliente                        | Após análise da SantaCruz, o status do<br>protocolo será alterado para " <b>Aguardan-</b><br><b>do NF Cliente</b> ", cliente terá o prazo de 30<br>dias para anexar a nota no site.                                                                                            |  |  |
| Solicitação de coleta (emissão da Ordem<br>de Coleta)                                           | Setor de transportes SantaCruz | l dia após a autorização do protocolo                                                                                                    |  |  |
| Coleta                                                                                          | Transportadora SantaCruz       | Até 6 dias após emissão da Ordem de<br>coleta.                                                                                                    |  |  |
| Conclusão e liberação do crédito                                                                | SantaCruz                      | 2 dias após recebimento dos produtos no<br>CD*** SantaCruz                                                                                                    |  |  |
| Correção pelo cliente                                                                           | Cliente                        | Após a análise da SantaCruz, se for iden-<br>tificado alguma divergência entre o físico<br>e o documental, o status do protocolo<br>será alterado para " <b>Em Correção pelo</b><br><b>Cliente</b> ", cliente terá o prazo de 15 dias<br>para realizar os ajustes necessários. |  |  |

**SantaCruz** 

2

\* Higiene e beleza.

\*\* Centro de Distribuição

Manual Sistema de Devolução e Carta de Correção via Web

#### 3. Autorização de devolução

A solicitação de devolução através do site está condicionada à aprovação por parte da SantaCruz Distribuidora, a qual poderá ser acompanhada através do próprio site. Após análise, o cliente receberá um e-mail automático e informativo descrevendo a situação da solicitação (se autorizado ou não). Para os casos em que houver a "não autorização" deverá conter no e-mail um texto explicativo identificando o motivo da recusa.

Também, será disponibilizado o espelho da Nota Fiscal, contribuindo para o correto preenchimento da Nota Fiscal de Devolução. O status do protocolo será alterado para "Aguardando NF Cliente" assim a Nota Fiscal de Devolução deverá ser anexada no site para validação da SantaCruz, após a validação da NF de Devolução a Ordem de coleta será emitida.

O produto e a Nota Fiscal de devolução devem estar disponíveis no ato da retirada pela transportadora e enviada para SantaCruz Distribuidora, evitando atrasos e cancelamento da devolução.

#### 4. Coleta de mercadoria

A Coleta de Devolução será realizada por Transportadoras contratadas pela SantaCruz mediante a apresentação da ordem de coleta pelo motorista.

A entrega da mercadoria para a Transportadora deve ser realizada mediante a apresentação do documento e apenas dos produtos que constam na ordem de coleta.

No momento da coleta, o cliente deverá assinar o protocolo de coleta em 3 vias e receber a via de sua responsabilidade que será também assinada pelo transportador, comprovando assim a retirada da mercadoria.

#### **IMPORTANTE:**

- Aguarde o Transportador para a coleta com o(s) pedido(s) de devolução separado(s), bem como a(s) nota(s) fiscal(s) impressa(s).
- O transportador está orientado a seguir seu roteiro caso a devolução não esteja devidamente separada e acompanhada das notas fiscais;
- Para emissão da Nota Fiscal de Devolução, utilize como base o espelho de Nota Fiscal disponível no site;
- O espelho estará disponível logo após o registro da solicitação;
- Para casos onde houver desistência de devolução por parte do cliente, pedimos a gentileza de assinar e justificar no verso da Ordem de Coleta que estará em poder do Transportador.
- Pedimos a justificativa, assinatura e carimbo no verso da Ordem de Coleta para cada tentativa que impossibilite a coleta.

#### 5. Acompanhamento da devolução

A devolução solicitada poderá ser consultada a qualquer momento pelo site para verificação do status de cada etapa do processo:

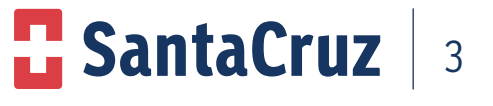

- **Em Análise:** a solicitação ainda está sendo analisada pela SantaCruz;
- Aguardando NF Cliente: após a SantaCruz autorizar a devolução, cliente precisa anexar a Nf-e no site;
- Em Validação NF Cliente: NF-e passará por validação pela SantaCruz;
- NF Cliente Rejeitada: NF-e não foi emitida conforme o espelho disponibilizado pela SantaCruz;
- Autorizado: solicitação aprovada, faltando ainda que o transporte providencie a coleta;
- Não Autorizado: solicitação não foi aprovada pela SantaCruz;
- Em Processo de Coleta: o transportador está a caminho para retirada da solicitação;
- **Em Conferência:** o produto foi coletado pelo transportador e já se encontra no CD de origem e está sendo analisado pelo setor de devolução.
- **Coleta rejeitada/Cancelada:** acoleta pode ser cancelada pelo cliente, que por algum motivo desistiu de devolver o item ou após três tentativas de coleta sem sucesso;
- **Em Correção Pelo Cliente:** se for identificado alguma divergência no momento da conferência, entre o físico e o documental (item, quantidade, motivo) o status do protocolo será alterado para "Em Correção Pelo Cliente" e os itens junto com a NF serão direcionado para os devidos ajustes pelo cliente, o mesmo terá o prazo de 15 dias para realizar os ajustes necessários e enviar os itens novamente para a SantaCruz, após esse prazo se a devolução não for ajustada o protocolo será cancelado automaticamente pelo sistema;
- **Concluída:** todo processo foi finalizado e o cliente já foi ressarcido.

#### 6. Liberação do crédito de devolução

O crédito será liberado somente após a conferência dos produtos e digitação da NF no Centro de Distribuição SantaCruz.

#### 7. Responsabilidade do cliente

O cliente é responsável por solicitar devolução de mercadorias pelo site mediante login e senha previamente fornecida pela área comercial (supervisor de vendas). Cliente poderá solicitar a senha de primeiro acesso diretamente no site.

Além de fazer a solicitação, o cliente também é responsável por acompanhar o status das devoluções em andamento pelo site para providenciar a separação da mercadoria e emissão da nota fiscal quando a devolução for autorizada e seu status estiver como "em processo de coleta". Cliente terá como obrigação realizar os ajustes necessários no protocolo de devolução quando o status for alterado para "Em Correção Pelo Cliente".

#### 8. Responsabilidade do SAC

O SAC será responsável por sanar as dúvidas, auxiliar o cliente nas dificuldades em utilizar o site e suas funcionalidades.

**SantaCruz** 

Central de Devoluções: 0800 000 3035.

#### 9. Como utilizar o site

#### 9.1 Solicitação de senha

A senha poderá ser fornecida pela área comercial (supervisor de vendas) ou solicitando a senha de primeiro acesso diretamente no site.

Utilize a opção "Meu primeiro acesso"

|               | E SantaCruz                                          |
|---------------|------------------------------------------------------|
| Devolução Web | Usuário                                              |
| SantaCruz     | Senha                                                |
|               | ENTRAR<br>Esqueci Minha Senha<br>Meu Primeiro Acesso |

Será necessário o preenchimento dos campos abaixo.

- CNPJ;
- Clicar em Próximo.

Preencha os campos abaixo:

- CNPJ;
- Selecione a empresa;
- Digite o e-mail da loja;
- Confirme o e-mail;
- Clique em confirmar.

| CantaCruz                                                                  |
|----------------------------------------------------------------------------|
| Primeiro acesso exclusivo para clientes                                    |
| CNPJ                                                                       |
| PRÓXIMO                                                                    |
| CANCELAR                                                                   |
| Dúvidas referentes ao processo<br>Entre em contato com o SAC 0800 000 3035 |
| De segunda a sexta-feira, dás 08h às 20h                                   |

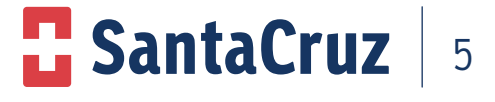

#### 9.2 Recuperação de senha

Nos casos de perda ou esquecimento da senha, poderá ser recuperada conforme abaixo:

• Clique na opção **Esqueci Minha Senha**.

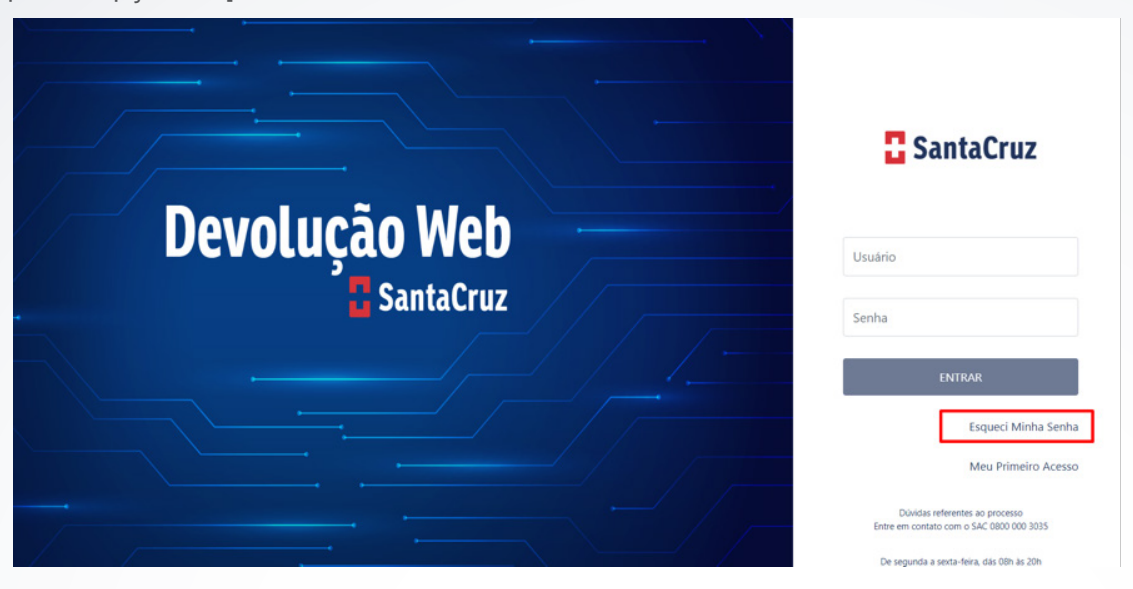

• Irá aparecer a tela abaixo, preencha os campos solicitados e a mensagem de recuperação de senha será enviada para o e-mail cadastrado.

|               | CantaCruz                                                                            |
|---------------|--------------------------------------------------------------------------------------|
| Devolução Web | A recuperação de senha está disponível<br>apenas para cliente ou colaborador interno |
| SantaCruz     | Selecione V                                                                          |
|               | E-mail ou CNPJ                                                                       |
|               | PRÓXIMO                                                                              |
|               | CANCELAR                                                                             |

Abra o e-mail e clique no ícone destacado

| Recuperação de Senha - Devolução Web                                                                                   |
|----------------------------------------------------------------------------------------------------|
| N naoresponda@gruposc.com.br                                                                                           |
| Prezado Cliente,                                                                                                    |
| Para que sua senha de acesso ao Sistema de Devoluções Web seja recuperada, <u>clique aqui</u> e digite uma nova senha. |
| Dúvidas entre em contato com o SAC no telefone 0800 707 7298 para SantaCruz e 0800 970 1100 para Panpharma             |
| Atenciosamente,                                                                                                    |
| GrupoSC                                                                                                    |

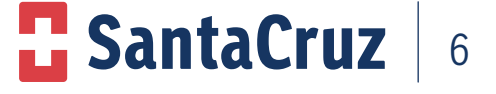

Digite a senha desejada e clique no botão "CADASTRAR SENHA"

| ••••• |          |         |  |
|-------|----------|---------|--|
| ••••• |          |         |  |
|       | CADASTRA | R SENHA |  |

#### 9.3 Registro de Devolução

O registro de devoluções no site deverá ser realizado pelo cliente através de acesso específico para solicitação de devolução. Na página do navegador digite o link: https://devol.stcruz.com.br/#/login na barra de endereços, conforme imagem abaixo:

| 😵 Nova guia × +                                   | ~ - Ø X                                                                    |
|---------------------------------------------------|----------------------------------------------------------------------------|
| ← → C  ¥ https://devol.stcruz.com.br/#/login      | □ ♣ :                                                                      |
|                                                   |                                                                            |
| Selecione o perfil de acesso de usuário: Cliente: |                                                                            |
| Em soquida digita a Lleuária a a Sanha:           |                                                                            |
| Eni seguida digite o Osdano e a Senna,            |                                                                            |
| Depois clique no Botao Entrar.                    |                                                                            |
|                                                   |                                                                            |
|                                                   |                                                                            |
|                                                   | C SantaCruz                                                                |
|                                                   |                                                                            |
| Devolução web                                     | Usuário                                                                    |
| SantaCruz                                         | Senha                                                                      |
|                                                   | ENTRAR                                                                     |
|                                                   | Esqueci Minha Senha                                                        |
|                                                   | Meu Primeiro Acesso                                                        |
|                                                   | Duvidas referentes ao processo<br>Entre em contato com o SAC 0800 000 3035 |

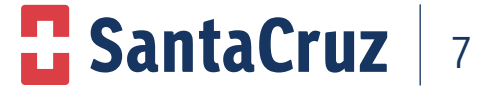

Manual Sistema de Devolução e Carta de Correção via Web

**9.4 Realizando devolução pela opção "registro de devolução"** Após efetuar o login, na página inicial "Dashboard" haverá opções de acesso de registro, são elas:

- Acompanhar devolução; •
- Registrar devolução;
- Acompanhar sobra; .
- Registrar sobra; .
- Acompanhar Recall; •
- Registrar Recall; .
- Acompanhar recusa; .
- Registrar recusa; •
- Acompanhar carta de correção; .
- Registrar carta de correção. •

| Deshboard    | Devolução                    |                               |
|--------------|------------------------------|-------------------------------|
| <b>R</b> eal | Acompanhar Devolução         | + Registrar Devolução         |
| Relatórias   | Sobra                        |                               |
|              | Acompanhar Sobra             | + Registrar Sobra             |
|              | Recall                       |                               |
|              | Acompanhar Recall            | + Registrar Recall            |
|              | Recusa                       |                               |
|              | Acompanhar Recusa            |                               |
|              | Carta de Correção            |                               |
|              | Acompanhar Carta de Correção | + Registrar Carta de Correção |

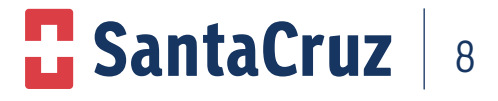

Preencha todos os campos:

- Cliente
- Data da Emissão da Nota Fiscal.
- Número da NFe.

Sem esses dados não é possível continuar com a solicitação.

| Selecione a Nota Fiscal para Registro |                                                    |                    |                       |                |                           |                                                      |            |  |
|---------------------------------------|----------------------------------------------------|--------------------|-----------------------|----------------|---------------------------|------------------------------------------------------|------------|--|
| Cliente*                              |                                                    |                    |                       |                | Data Emissão * Número Not |                                                      | o Nota     |  |
|                                       | LIMPAR<br>* Obrigatório a seleção do cliente. Data |                    |                       |                | PESC<br>Data de Emissão o | <b>PESQUISAR</b><br>ta de Emissão ou Número da Nota. |            |  |
| Cliente \$                            | CNPJ \$                                            | Nº Nota ¢          | PLP                   | Data Emissão 💠 | Qtde. Itens               | Qtde. Disp.<br>Dev.                                  | Selecionar |  |
|                                       | 1                                                  | Nenhum registro fo | oi encontrad          | lo             |                           |                                                      |            |  |
|                                       |                                                    |                    | $\models = \exists I$ |                |                           |                                                      |            |  |
|                                       |                                                    |                    |                       | CA             | NCELAR                    | SELE                                                 | CIONAR     |  |

Selecione o número da Nota Fiscal a ser devolvida para que os itens da Nota Fiscal sejam mostrados na tela. Em seguida, clique nos produtos a serem devolvidos, marcando a caixa de seleção à esquerda.

| Selecione a Nota Fiscal para Registro   |           |                            |       |             |                        |                          |                                        |
|-----------------------------------------|-----------|----------------------------|-------|-------------|------------------------|--------------------------|----------------------------------------|
| Cliente *                               |           |                            |       | Data Er     | nissão *               | Númer                    | o Nota                                 |
| 199542 - FCIA DA PRACA DE FRIBURGO LTDA |           | A PRACA DE FRIBURGO LTDA V |       | 2021        | 7279827                |                          |                                        |
|                                         |           |                            |       | Obrigatório | LIMPAR<br>a seleção do | o cliente, Data de Emiss | <b>PESQUISAR</b><br>ão ou Número da No |
| Cliente 🗘                               |           | CNPJ 🗘                     | Nº No | ota 🗘       | PLP                    | Data Emissão 🗘           | Selecionar                             |
| 199542 - FCIA DA PRACA DE FRIBURGO LTDA |           | 24.680.180/0001-68         | 727   | 9827        | Não                    | 02/08/2021               | X                                      |
|                                         | . H. H. 1 | E B                        |       |             |                        |                          |                                        |
|                                         |           |                            |       | (           | ANCELAR                |                          | FLECIONAR                              |

| Nota filcal           Namero         Dafa Emissão         Cliente           7279827         02/08/2021         199542 - FCIA DA PRACA DE FRIBURGO LIDA                                                                                                    | SELECIONAR N           |
|----------------------------------------------------------------------------------------------------|------------------------|
| Nimero Data Emissão Cliente<br>7279827 02/08/2021 199942 - FCIA DA PRACA DE FRIBURGO LIDA                                                                                                    | SELECIONAR N           |
| 7279827 02/08/2021 199542 - FCIA DA PRACA DE FRIBURGO LIDA                                                                                                    | SELECIONAR N           |
|                                                                                                    |                        |
| Responsável Ocorrência                                                                                                    |                        |
| Nome * E-mail * Telefone *                                                                                                    |                        |
| Teste teste@gruposc.com.br (11) 12345-6789                                                                                                    |                        |
| DESISTÊNCIA DICOMPRA                                                                                                    |                        |
| Produtos                                                                                                    |                        |
| Produto não retornável Já enviado                                                                                                    | para devolução 🔄 Produ |
|                                                                                                    | Recall Refr            |
| Cód. Produto Descrição Lote Qtde. Qtde. Disponível Validade                                                                                                    |                        |
| Cód. Produto         Descrição         Lote         Qtde.         Qtde. Disponível         Validade           100092         ALENA 12/400M/CG C/60 CAPS REFIL         2104596         1         2         31/10/2022                                                                                                    | Não                    |
| Cód. Produto         Descrição         Lote         Qtde.         Qtde. Disponível         Validade           100092         ALENA 12/400MCG C/60 CAPS REFIL         2104696         1         2         31/10/2022           100095         ALENA 6/200MCG C/60 CAPS REFIL         2105724         1         1         30/11/2022 | Não<br>Não             |

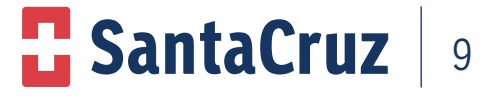

Caso queira devolver a nota integral, sendo todos os produtos pelo mesmo motivo, selecione todos os itens da nota marcando a caixa de seleção geral, selecione o motivo e clique em "confirmar" para concretizar a solicitação.

| Regist          | Registro de Devolução           |                                                                                              |                          |                     |                  |                 |                                   |                           |  |  |
|-----------------|---------------------------------|----------------------------------------------------------------------------------------------|--------------------------|---------------------|------------------|-----------------|-----------------------------------|---------------------------|--|--|
| 0               | l prace para e registro de acor | rimia il de 100 dias apòs e emissio de Norle Frical, caso terba siginado entre em contato co | ri a ani Representation. |                     |                  |                 |                                   |                           |  |  |
|                 | é à permités a inclusion de um  | mation per protocolo.                                                                        |                          |                     |                  |                 |                                   |                           |  |  |
| - Note Fixed    |                                 |                                                                                              |                          |                     |                  |                 |                                   |                           |  |  |
| Número          | Ninem Data Feisda Dista         |                                                                                              |                          |                     |                  |                 |                                   |                           |  |  |
| 7279627         | 7279627 02/08/2021              |                                                                                              |                          |                     | IGO UTDA         |                 |                                   | SELECIONAR NOTA FISCAL    |  |  |
| - Peoplement of | terilinda -                     |                                                                                              |                          |                     |                  |                 |                                   |                           |  |  |
| Nome *          |                                 |                                                                                              | 1                        | nal*                |                  | Telefone *      |                                   |                           |  |  |
| Teste           |                                 |                                                                                              |                          | eite@grupoic.com.br |                  | (11) 12345-6789 |                                   |                           |  |  |
|                 |                                 |                                                                                              |                          |                     |                  |                 |                                   |                           |  |  |
| Motivo Devol    | ucle *                          |                                                                                              |                          |                     |                  |                 |                                   |                           |  |  |
| DESISTING.      | DICOMPRA                        |                                                                                              | v                        |                     |                  |                 |                                   |                           |  |  |
| -               |                                 |                                                                                              |                          |                     |                  |                 |                                   |                           |  |  |
| - Produtos      |                                 |                                                                                              |                          |                     |                  |                 |                                   |                           |  |  |
|                 |                                 |                                                                                              |                          |                     |                  | Produte ni      | in refermicel 🔝 Ja annuado para i | inclusie 📘 Pedule en Real |  |  |
|                 | Cód. Produte                    | Descrição                                                                                    | Lote                     | Qtile.              | Qtde. Disponivel | Validade        | Recall                            | Refrigerado               |  |  |
|                 | 100012                          | ALINA 12HOMACS CHO CAPS KIPS                                                                 | 210404                   | 1.1                 | 1.00             | 11/10/2022      | NGO                               | 1000                      |  |  |
| Q               | de. •                           |                                                                                              |                          |                     |                  |                 |                                   |                           |  |  |
| 1               |                                 |                                                                                              |                          |                     |                  |                 |                                   |                           |  |  |
|                 | 100095                          | ALENIA 6/200MICS C/60 CAPS REFIL                                                             | 2105724                  | 1                   | 2                | 30/11/2022      | Não                               | Não                       |  |  |
| 0               | sie. •                          |                                                                                              |                          |                     |                  |                 |                                   |                           |  |  |
|                 |                                 |                                                                                              |                          |                     |                  |                 |                                   |                           |  |  |
|                 | 107744                          | LEUCOGEN BOMS C/30 CAPS                                                                      | 2501354                  | 1                   | 3                | 26/11/2022      | Ndo                               | Não                       |  |  |
| 0               | de. •                           |                                                                                              |                          |                     |                  |                 |                                   |                           |  |  |
| 1               |                                 |                                                                                              |                          |                     |                  |                 |                                   |                           |  |  |
|                 |                                 |                                                                                              |                          |                     |                  |                 |                                   |                           |  |  |

#### Nota: lista de motivos existentes

| Selecione            | ~ |
|----------------------|---|
| Selecione            |   |
| ACORDO COMERCIAL     |   |
| DEFEITO FABRICAÇÃO   |   |
| DESISTÊNCIA D/COMPRA |   |
| DIVERGÊNCIA PRECO    |   |
| ENTREGA FORA DE HORA |   |
| ERRO DE DIGITAÇÃO    |   |
| ERRO LOTE NA NE      |   |
| FALTA DE PRODUTO     |   |
| FALTA DE VOL. CAIXA  |   |
| NR PED Ñ IDENTIFICAD |   |
| PEDIDO S/AUTORIZAÇÃO |   |
| PLP NÃO CONSEGUI VEN |   |
| PLP NÃO QUERO RECEBE |   |
| RECALL               |   |
| RECUSA IRREGULAR SUF |   |
| SOBRA DE PRODUTOS    |   |
| VALIDADE RECUSADA    |   |

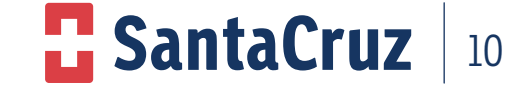

Manual Sistema de Devolução e Carta de Correção via Web

Verificar as condições dos produtos de acordo com o formulário, independente do motivo que os itens serão devolvidos.

| Confirmação      |                                  |         |       |                 |                        |        |             |
|------------------|----------------------------------|---------|-------|-----------------|------------------------|--------|-------------|
| Motivo Devolução |                                  |         |       |                 |                        |        |             |
| FALTA DE PRODUTO |                                  |         |       |                 |                        |        |             |
| Cód. Produto     | Descrição                        | Lote    | Qtde. | Qtde. Devolução | Nº Protocolo Indústria | Recall | Refrigerado |
| 100000           | ALENIA 12/4004/CG C/60 CARS REDI | 2104695 | 1     | 1               |                        | ALZ-   | Nilo        |

Uma nova tela com os itens selecionados será aberta para a conferência dos dados.

| Motivo Devolução |           |      |       |                 |                        |        |             |
|------------------|-----------|------|-------|-----------------|------------------------|--------|-------------|
| FALTA DE PRODUTO |           |      |       |                 |                        |        |             |
| Cód. Produto     | Descrição | Lote | Qtde. | Qtde. Devolução | Nº Protocolo Indústria | Recall | Refrigerado |
|                  |           |      |       |                 |                        | 417.0  | 117.0       |

Confirme os itens e fleg a marcação de declaração de veracidade.

Mais uma vez, aperte "Confirmar"

| ondições Física                | is e Conservação                                                                                                    |                    |             |           |
|--------------------------------|----------------------------------------------------------------------------------------------------|--------------------|-------------|-----------|
| uestão                         |                                                                                                    |                    | Sim         | Não       |
| s produtos apresentam          | n embalagens intactas, sem avarias (manchas, amassados, selos, riscados, carimbados ou molhados), de acordo com o pad | rão do fabricante? | 0           |           |
| s lacres de segurança e        | istão intactos?                                                                                                    |                    | 0           |           |
| s produtos estão dentro        | 0                                                                                                    | 0                  |             |           |
| s produtos estão armaz         | zenados de acordo com a faixa de temperatura especificada pelo fabricante?                                            |                    | 0           |           |
| kistem monitoramento (         | e registros de temperatura e umidade dos locais de armazenagem?                                                       |                    | 0           | 0         |
|                                |                                                                                                    | CANCELAR           |             | CONFIRMAR |
|                                |                                                                                                    |                    |             | ADICOM    |
| * Pesquise o produto acima, de | lepois, informe a quantidade e clique em adicionar.                                                                   |                    |             |           |
| Cód. Produto \$                | Descrição 🏶                                                                                                    | Qtde. Sobra        | Refrigerado | Excluir   |
|                                |                                                                                                    |                    |             | -         |

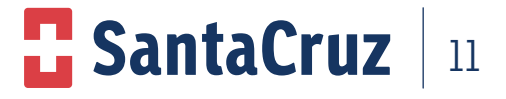

A confirmação da solicitação aparecerá em uma nova janela contendo o número do protocolo para acompanhamento da solicitação. O número do protocolo será encaminhado via e-mail para o endereço registrado no início da solicitação.

| Protocolo Gerado com Sucesso       |                        |        |            |  |  |  |  |
|------------------------------------|------------------------|--------|------------|--|--|--|--|
| Ocorrência registrada com sucesso. |                        |        |            |  |  |  |  |
|                                    | Protocolo Nº 100000421 |        |            |  |  |  |  |
|                                    | l                      | FECHAR | ACOMPANHAR |  |  |  |  |

#### 9.5 Realizando Devolução pela opção "Registro de Devolução Sobra"

Para registrar uma sobra de produto no site, o usuário deverá clicar na opção Registro de devolução Sobra.

| <b>₩</b><br>Dishboard      | Devolução                         |                               |
|----------------------------|-----------------------------------|-------------------------------|
| <b>Recall</b>              | Acompanhar Devolução     Aresar ♥ | + Registrar Devolução         |
| <b>Labil</b><br>Relatórios | Sobra                             |                               |
|                            | & Acompanhar Sobra                | + Registrar Sobra             |
|                            | Recall                            |                               |
|                            | Acompanhar Recall                 | + Registrar Recall            |
|                            | Recusa                            |                               |
|                            | Acompanhar Recusa                 |                               |
|                            | Carta de Correção                 |                               |
|                            | Acompanhar Carta de Correção      | + Registrar Carta de Correção |

Insira os dados solicitados e principalmente o número do código de barras do produto e a quantidade que recebeu sobrando e clique em "Confirmar".

| Registro de Sobra                                                                                                  |           |                                  |                            |
|----------------------------------------------------------------------------------------------------|-----------|----------------------------------|----------------------------|
| Outros<br>Cliente *<br>199542 - FCIA DA PRACA DE FRIBURGO LTDA                                                     |           | Data da Venda *<br>02/08/2021    |                            |
| Neponsave Ocorrencia                                                                                               |           | E-mail *<br>teste@gruposc.com.br | Telefone * (11) 12345-6789 |
| Produtos<br>Produto                                                                                                |           | Qide.                            |                            |
| 402970 - 7891058017507 - DORFLEX C/36 COMP<br>* Pesquite a produto acima, depois, informe a quantidade e clique en | adicioner | 1                                | ADICIONAR                  |

**SantaCruz** 

12

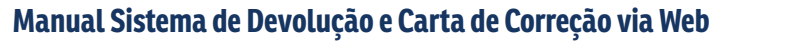

Após confirmar irá aparecer a tela abaixo, clique em **Confirmar** novamente para efetuar a devolução do item com sobra.

| iante?                                                                                          | Sim                          | Não                                          |  |  |  |
|-------------------------------------------------------------------------------------------------|------------------------------|----------------------------------------------|--|--|--|
| tante?                                                                                          |                              |                                              |  |  |  |
|                                                                                                 | 0                            | 0                                            |  |  |  |
|                                                                                                 | 0                            | 0                                            |  |  |  |
|                                                                                                 | 0                            | 0                                            |  |  |  |
| s produtos estão armazenados de acordo com a faixa de temperatura especificada pelo fabricante? |                              |                                              |  |  |  |
|                                                                                                 | 0                            | 0                                            |  |  |  |
| CANCELAR                                                                                        |                              | CONFIRMAR                                    |  |  |  |
|                                                                                                 |                              | ADICIO                                       |  |  |  |
|                                                                                                 |                              |                                              |  |  |  |
| Qtde. Sobra                                                                                     | Refrigerado                  | Exclui                                       |  |  |  |
| 1                                                                                               | Não                          | Ô                                            |  |  |  |
|                                                                                                 | CANCELAR<br>Qtde. Sobra<br>1 | CANCELAR<br>Qtde. Sobra Refrigerado<br>1 Não |  |  |  |

Uma nova tela com os itens selecionados será aberta para a conferência dos dados. Confirme os itens e fleg a marcação de declaração de veracidade.

Mais uma vez, aperte "Confirmar".

| Confirmação                   |                                       |  |  |       |             |  |  |
|-------------------------------|---------------------------------------|--|--|-------|-------------|--|--|
| Motivo Devolução              |                                       |  |  |       |             |  |  |
| SOBRA DE PRODUTOS             |                                       |  |  |       |             |  |  |
| C6d. Produto                  | Descrição                             |  |  | Qtde. | Refrigerado |  |  |
| 400428                        | DOMPLEX GTS C/20ML                    |  |  | 1     | NBo         |  |  |
| Declaro a veracidade das info | Centere a versionaler dia televisiate |  |  |       |             |  |  |

A confirmação da solicitação aparecerá em uma nova janela contendo o número do protocolo para acompanhamento da solicitação e você receberá um e-mail (cadastrado no início da solicitação), comprovando que o registro da sua solicitação foi realizado.

| Protocolo Gerado com Sucesso       |        |            |  |  |  |  |
|------------------------------------|--------|------------|--|--|--|--|
| Ocorrência registrada com sucesso. |        |            |  |  |  |  |
| Protocolo Nº 100000424             |        |            |  |  |  |  |
|                                    | FECHAR | ACOMPANHAR |  |  |  |  |

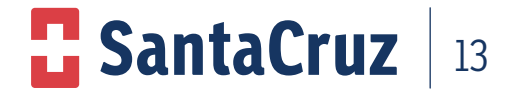

#### 9.6 Acompanhamento de devolução por "Sobra"

Para acompanhar devolução por sobra, clique na guia "Acompanhamento de Devolução".

| Devolução          |                       |
|--------------------|-----------------------|
|                    | + Registrar Devolução |
| Sobra              |                       |
| 🗞 Acompanhar Sobra | + Registrar Sobra     |
| Recall             |                       |
| Acompanhar Recall  | + Registrar Recall    |

A página de acompanhamento exibirá filtros de pesquisa que ajudam a encontrar facilmente uma determinada solicitação.

| Acompanhan          | Acompanhamento de Sobra |            |                |                  |                       |             | VOLTAR        |          | REGISTRAR SO             | BRA      |
|---------------------|-------------------------|------------|----------------|------------------|-----------------------|-------------|---------------|----------|--------------------------|----------|
| De •                | Até *                   |            | Cliente        |                  |                       |             |               |          |                          |          |
| 30/08/2022          | 29/09/2022              |            | 181045 - DROGA | RIA CIDADE LTDA  |                       |             |               |          |                          |          |
| Número Protocolo    |                         | Status     |                |                  | Motivo                |             |               |          |                          |          |
| 100000273           |                         | Selecione  |                | ~                | Selecione             |             | ~             |          |                          |          |
| & DOWNLOAD TA       | ABELA CFOP              |            |                |                  | PESQUIS               | AR          | LIMPAR        |          | EXPORT/                  | AR       |
| CNPJ                | Razão Social            | Data Venda | Nº Protocolo   | Data Registro    | Status                | Observação  |               | Espelho  | Nota Fiscal<br>Devolução | Outros   |
| 06.374.592/0011-60  | DROGARIA CIDADE LTDA    | -          | 100000273      | 29/07/2022 às 11 | 1:13 Concluida        |             |               | <b>B</b> |                          | @Q       |
|                     |                         |            |                |                  | H 10 🗸                |             |               |          |                          |          |
|                     |                         |            |                |                  |                       |             |               |          |                          | Total: 1 |
| Protocolo So        | obra 1000000273         |            |                |                  |                       |             |               |          | VOLTAR                   |          |
| Nº Nota Fiscal      | Data Emissão            |            | Nº Protocolo   |                  | Data Registro         |             | Data Conclusa | io       |                          |          |
| 14497595            | 27/07/2021              |            | 100000273      |                  | 29/07/2022 11:13:34   |             | 29/07/2022 1  | 6:28:48  |                          |          |
| Responsável Ocorrên | cia                     |            |                |                  | E-mail                |             | Telefone      |          |                          |          |
| Leila               |                         |            |                |                  | sebastiana.souza@grup | oosc.com.br | (11) 94873-2  | 354      |                          |          |
| Status              |                         |            |                |                  | Motivo Devolução      |             |               |          |                          |          |
| Concluída           |                         |            |                |                  | SOBRA DE PRODUTOS     |             |               |          |                          |          |
| Cód. Produto        | Descrição               |            |                |                  |                       |             |               |          | Quantida                 | de       |
| 112050              |                         |            |                |                  |                       |             |               |          | 2                        |          |
|                     |                         |            |                | нч               | н н                   |             |               |          |                          |          |
|                     |                         |            |                |                  |                       |             |               |          |                          | Total: 1 |

Também, é possível filtrar por status, verificando apenas as solicitações de sobra que já estão aprovadas e em processo de coleta. Selecione o filtro desejado para acompanhar sua solicitação e aguarde a coleta no estabelecimento.

| Acompa        | nhamento de      | Sobra      |           |       |              |                 |                                                                                       |   | VOLTAR |
|---------------|------------------|------------|-----------|-------|--------------|-----------------|---------------------------------------------------------------------------------------|---|--------|
| De *          |                  | Até *      |           | Cli   | ente         |                 |                                                                                       |   |        |
| 08/10/2022    |                  | 07/11/2022 |           | S     | elecione     |                 |                                                                                       |   |        |
| Número Protoc | olo              |            | Status    |       |              |                 | Motivo                                                                                |   |        |
|               |                  |            | Selecione |       |              | ~               | Selecione                                                                             | ~ |        |
| L DOWN        | LOAD TABELA CFOP |            |           |       |              |                 | Selecione<br>ACORDO COMERCIAL<br>AVARIA<br>DEFEITO FABRICACÃO<br>DESISTÊNCIA D/COMPRA | - | LIMPAR |
| CNPJ          | Razão Social     |            | Data      | Venda | Nº Protocolo | Data Registro   | DIVERGÊNCIA PRECO<br>DUPLICIDADE D/PEDIDO<br>ENTREGA FORA DE HORA                     |   |        |
|               |                  |            |           |       |              | Nenhum registro | ERRO DE DIGITAÇÃO                                                                     |   |        |
|               |                  |            |           |       |              | H 4 1 ▶         | FALTA ARQUIVO XML<br>FALTA DE PRODUTO                                                 |   |        |

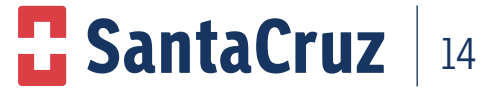

#### 9.7 Realizando devolução pela opção "registro de devolução recall"

Na tela **"Registro de Devolução Recall"**, poderá ser realizado dois tipos de solicitação: **Devolução por Recall de Produto.** 

#### Realizando registro para recall de produto

Quando tratar-se de devolução de Recall por produto, ou seja, recolhimento de produtos independente do lote, o cliente poderá solicitar a devolução conforme abaixo.

Para registrar uma devolução por Recall de produto no site, o usuário deverá clicar na opção Registro de devolução Recall.

| Devolução              |                       |               |
|------------------------|-----------------------|---------------|
| ← Acompanhar Devolução | + Registrar Devolução | $\rightarrow$ |
| Sobra                  |                       |               |
| 👶 Acompanhar Sobra     |                       |               |
| Recall                 |                       |               |
| Acompanhar Recall      | + Registrar Recall    |               |

Insira os dados solicitados conforme abaixo e confirme.

| Cliente *                                                                                                    |                                                                                                    |                                      |                             |                                                                                           | Data                                              | Emissão *                                                             | Número                     | Nota                                       |
|----------------------------------------------------------------------------------------------------|----------------------------------------------------------------------------------------------------|--------------------------------------|-----------------------------|-------------------------------------------------------------------------------------------|---------------------------------------------------|-----------------------------------------------------------------------|----------------------------|--------------------------------------------|
|                                                                                                    |                                                                                                    |                                      |                             |                                                                                           |                                                   | /                                                                     |                            |                                            |
|                                                                                                    |                                                                                                    |                                      |                             |                                                                                           |                                                   |                                                                       |                            |                                            |
|                                                                                                    |                                                                                                    |                                      |                             |                                                                                           | LIMP                                              | AR                                                                    | PESQ                       |                                            |
|                                                                                                    |                                                                                                    |                                      |                             |                                                                                           | * Obrigatório a sele                              | ção do cliente, Data de                                               | e Emissão ou               | Número da                                  |
| liente 🗢                                                                                                    |                                                                                                    | CNPJ 🗢                               | Nº Nota 🗢                   | PLP                                                                                       | Data Emissão 🗢                                    | Qtde. Itens                                                           | le. Disp.                  | Seleciona                                  |
|                                                                                                    |                                                                                                    |                                      | Nonhum registre             | fel en centra de                                                                          |                                                   |                                                                       | Dev.                       |                                            |
|                                                                                                    |                                                                                                    |                                      | Nenhum registro             | foi encontrado                                                                            |                                                   |                                                                       |                            |                                            |
|                                                                                                    |                                                                                                    |                                      | N 4 1                       | ► H                                                                                       |                                                   |                                                                       |                            |                                            |
|                                                                                                    |                                                                                                    |                                      |                             |                                                                                           |                                                   |                                                                       |                            |                                            |
|                                                                                                    |                                                                                                    |                                      |                             |                                                                                           | CANCE                                             | LAK                                                                   | SELECI                     | UNAK                                       |
| gistro de Recall                                                                                                    | eve estar dentro do prazo de validade para regis                                                                                                    | tro da ocorrência                    |                             |                                                                                           |                                                   |                                                                       |                            |                                            |
| egistro de Recall                                                                                                    | rve estar dentro do prazo de validade para regis<br>Data Emis                                                                                                    | tro da ocorrência                    |                             | Cliente                                                                                   |                                                   |                                                                       |                            |                                            |
| egistro de Recall<br>• O produto em Recal d<br>liota Fiscal<br>úmero<br>6329746                                                                                                    | we estar dentro do prazo de validade para regin<br>Data Emilio<br>27/07/21                                                                                       | stro da ocorriência                  |                             | Cliente<br>138423 - ANTONIO RE                                                            | IS MACIELJUNIOR                                   |                                                                       | SEL                        | ECIONAR NOTA FI                            |
| O produto em Recall     O produto em Recall d     O graduto em Recall d     O graduto em Recall d     O graduto em Recall d     O graduto em Recall d                                                                                                    | eve estar dentro do prazo de validade para regi<br>Dada Erris<br>27/07/2                                                                                         | stro da ocorreincia<br>solio<br>221  |                             | Cliente<br>138423 - ANTONIO RE                                                            | S MADELJUNIOR                                     |                                                                       | SEL                        | ECIONAR NOTA FI                            |
| O produto em Recali      O produto em Recali      O produto em Recali      Ocorectulor em Recali      Ocorectulor      Ocorectulor      Ocoreculor      Ocorectulor      Oc                                                                                                    | ve estar dentro do prezo de validade para regin<br>Data finiti<br>27/07/2                                                                                        | tto da ocorrência<br>esilo<br>221    |                             | Cliente<br>138423 - ANTONIO RE<br>E-mail *                                                | IS MACIEL JUNIOR                                  | Telefone *                                                            | SEL                        | EODNAR NOTA FY                             |
| gjistro de Recall                                                                                                    | ve astar dentro do prazo de validade para regro<br>Data Enrin<br>27/07/2                                                                                         | tto da oconéncia<br>solio<br>221     |                             | Cliente<br>138423 - ANTONIO RE<br>E-mail *<br>teste@gruposc.com.br                        | IS MACIEL JUNIOR                                  | Telefone *<br>(11) 12345-6789                                         | SR                         | ecionar nota fis                           |
| gjistro de Recall                                                                                                    | ve astar dentro do prazo de validade para regr<br>Dada Emin<br>27/07/2                                                                                           | tre da ocenincia<br>sulo<br>221      |                             | Cliente<br>135423 - ANTONIO RE<br>E-mail *<br>teste@gruposc.com.br                        | IS MACEL JUNIOR                                   | Telefone *<br>(11) 12345-6729                                         | SEL                        | ECIONAR NOTA FI                            |
| gjistro de Recali<br>• o produte en Recali d<br>tetra Ficci<br>dimento<br>Biz39746<br>• o produte en Recali d<br>tetra Ficci<br>• o produte en Recali d<br>• o produte en Recali d<br>• o pro | eve estar dentro do prazo de validade para regis<br>Data Envir<br>27/07/2<br>Descrição                                                                           | the dia ocominecia<br>esilio<br>2021 | Lote                        | Cliente<br>135423 - ANTONEO RE<br>E-mail *<br>teste@gruposc.com.br<br>Qtde.               | IS MACEL JUNIOR                                   | Telefone *<br>(11) 12348-6789<br>Validade                             | Recall                     | ECIONAR INOTA PE                           |
| O produte em Recal d     O produte em Recal d     O produte em Recal d     O produte em Recal d     O produte em Recal d     O produte em Recal d     O produte em Recal d                                                                                                    | eve estar dentro do prazo de validade para regi<br>Data Timi<br>27/07/2<br>Descrição<br>ADDERA D3 1.000 UT C/30 CDMP                                             | ttro da ocoméncia<br>cuilo<br>2021   | Lote<br>EDPC445             | Cliente<br>138423 - ANTONIO RE<br>E-mail *<br>Leste@gruposc.com.br<br>Qtde.<br>1          | IS MACELJUNIOR<br>Qtde: Disponivel<br>3           | Telefone *<br>(11) 12345-6789<br>Validade<br>50/09/2022               | Recall<br>Não              | Refrigera<br>NBo                           |
| Gotter Find     Gotter Find     Gotter Fi                                                                                                    | Descrição<br>Descrição<br>ADESA D3 1000 U C/30 COMP<br>ARROSA D3 1000 U C/30 COMP                                                                                | ste da ocomincia<br>solo<br>221      | Lote<br>B2012445<br>1059706 | Cliente<br>138423 - ANTONIO RE<br>Limail *<br>Verte@gruposc.com.br<br>Qtde.<br>1<br>1     | S MACELJUNOR<br>Qede: Disponível<br>1             | Telefone * (11) 12345-6789 Validade 50/09/2022 31/03/2023             | Recall<br>Ndo<br>Sm        | Refrigerat<br>Nišo<br>Nišo                 |
| Grade and a construction of the construction of the construct                                                                                                    | eve estar dentro do prazo de validade para regr<br>Dada Ensis<br>27/07/22<br>Descripile<br>ADDESA D3 1.000 UI C/30 CDMP<br>ARJADISE H 50/12,5MG C/60 CDMP        | tre da ocernincia<br>esilo<br>2021   | Lote<br>820+2465<br>1059706 | Cliente<br>136423 - ANTONIO RE<br>E-mail *<br>Teste@gruposc.com.br<br>Qtde.<br>1<br>1     | S MACEL JUNIOR<br>Qtde. Dispanived<br>1<br>3      | Telefone *<br>(11) 12345-6789<br>Validade<br>30/96/2022<br>31/05/2023 | Recall<br>Não<br>Sim       | RCOMAR NOTA PO<br>Refrigeras<br>Não<br>Não |
| eggistro de Recali  C produto em Recal d  C produto em Recal d  Composado Coordinas  Produtos  Cód. Produto  Cód. Produto  Cód. Produt  Cód.                                                                                                    | Deta Trisi<br>Deta Trisi<br>27/07/2<br>Descripilo<br>ApdeSa D3 1.000 UI C/30 COMP<br>Asuccis H 50/12,5MG C/30 COMP                                               | the dia accomines                    | Lote<br>E204245<br>1055706  | Cliente<br>135423 - ANTONIO RE<br>5-mail *<br>teste@pruposc.com.br<br>1<br>1<br>2         | S MACEL JUNIOR<br>Qtde. Disponivel<br>1<br>1<br>2 | Teleforer * (11) 12348-6789 Validade 50/09/2022 31/03/2023 50/05/2023 | Recall<br>Nilo<br>Nilo     | Retrigera<br>Não<br>Não                    |
| egistro de Recali                                                                                                    | Descripile<br>Descripile<br>ADDEA COM<br>Descripile<br>Bescripile<br>ADDEA D3 1.000 UI C/30 COMP<br>ADJOICH 50/12 SMG C/60 COMP<br>BRASART HCT 320/25MG C/30 COM | tee da ocomincia                     | Lote<br>E204245<br>1055706  | Cliente<br>138423 - ANTONIO RE<br>Email *<br>Leste@gruposc.com.br<br>Qtde,<br>1<br>1<br>1 | S MACELJUNICR<br>Qtdc. Disponivel<br>1<br>3<br>2  | Teleforer * (11) 12345-6799 Validade 50/09/2022 31/03/2023 50/05/2023 | Recall<br>Não<br>Sm<br>Não | Refrigeras<br>Não<br>Não                   |

#### Manual Sistema de Devolução e Carta de Correção via Web

Como se trata de devolução apenas de produto, o campo lote estará indisponível e não será preciso informar o lote, somente à data de validade do produto. Clique em "Confirmar" e uma nova tela será exibida.

#### Nota: não poderão ser devolvidos produtos com a validade vencida.

Verificar as condições dos produtos de acordo com o formulário, independente do motivo que os itens serão devolvidos.

Uma nova tela com os itens selecionados será aberta para a conferência dos dados. Mais uma vez, aperte "Confirmar".

| Confirmação        |                                |         |       |                 |        |             |
|--------------------|--------------------------------|---------|-------|-----------------|--------|-------------|
| Motivo Devolução   |                                |         |       |                 |        |             |
| RECALL             |                                |         |       |                 |        |             |
|                    |                                |         |       |                 |        |             |
| Cód. Produto       | Descrição                      | Lote    | Qtde. | Qtde. Devolução | Recall | Refrigerado |
| 100260             | ARADOIS H 50/12,5MG C/60 COMP  | 1059706 | 1     | 1               | Sim    | Não         |
| Declaro a veracida | de das informações preenchidas | •       |       | CANCELAR        |        | CONFIRMAR   |

Pronto, solicitação realizada com sucesso! Abaixo modelo de confirmação e emissão do número do protocolo.

| Protocolo Gerado com Sucesso       |        |            |
|------------------------------------|--------|------------|
| Ocorrência registrada com sucesso. |        |            |
| Protocolo Nº 1000                  | 000434 |            |
|                                    | FECHAR | ACOMPANHAR |

#### Realizando registro para recall de Lote

Quando tratar-se de Devolução de Recall por Produto e Lote, ou seja, recolhimento de produtos de algum lote específico, o cliente que estiver em posse desse produto poderá solicitar a devolução conforme abaixo.

Para registrar uma Devolução por Recall de Lote no site, o usuário deverá clicar na opção Registro de Devolução Recall.

| ➡ Acompanhar Devolução Acessir ♥ | <br>+ Registrar Devolução |  |
|----------------------------------|---------------------------|--|
| Sobra                            |                           |  |
| Acompanhar Sobra                 | <br>+ Registrar Sobra     |  |
| Recall                           |                           |  |
| Acompanhar Recall                | + Registrar Recall        |  |

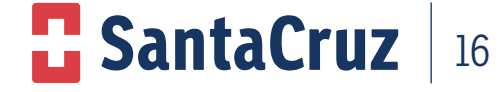

Insira os dados solicitados conforme abaixo, principalmente o lote (para realizar essa devolução é obrigatório informar o lote) e confirme.

| ta Fiscal   |                                |          |                      |                  |                 |        |                 |
|-------------|--------------------------------|----------|----------------------|------------------|-----------------|--------|-----------------|
| nero        | Data Emissão                   |          | Cliente              |                  |                 |        |                 |
| 19746       | 27/07/2021                     |          | 138423 - ANTONIO RE  | IS MACIEL JUNIOR |                 | SEL    | CIONAR NOTA FIS |
|             |                                |          | teste@gruposc.com.br |                  | (11) 12345-6789 |        |                 |
| Cód Produto | Descrição                      | Lote     | Otda                 | Orde Disponível  | Validade        | Becall | Refrigerad      |
| 402390      | ADDERA D3 1.000 UI C/30 COMP   | B20H2465 | 1                    | 1                | 30/09/2022      | Não    | Não             |
| 100260      | ARADOIS H 50/12,5MG C/60 COMP  | 1059706  | 1                    | 1                | 31/03/2023      | Şim    | Não             |
| Qcde. *     |                                |          |                      |                  |                 |        |                 |
| 1           |                                |          |                      |                  |                 |        |                 |
|             | BRASART HCT 320/25MG C/30 COMP | 2F1888   | 2                    | 2                | 30/03/2023      | Não    | Não             |
| 105219      |                                |          |                      |                  |                 |        |                 |
| 105219      | CATAFLAMPRO EMUGEL SOGR        | WESN     |                      |                  | 21/12/2022      | 100    | 2420            |

#### Nota: no campo "Lote" será necessário selecionar o lote de acordo com o que consta no produto e informar à validade que deverá ser digitado somente mês e ano.

Clique em "Confirmar" e uma nova tela será exibida.

| Confirmação       |                                  |         |       |                 |        |             |
|-------------------|----------------------------------|---------|-------|-----------------|--------|-------------|
| Motivo Devolução  |                                  |         |       |                 |        |             |
| RECALL            |                                  |         |       |                 |        |             |
| Cód. Produto      | Descrição                        | Lote    | Qtde. | Qtde. Devolução | Recall | Refrigerado |
| 100260            | ARADOIS H 50/12,5MG C/60 COMP    | 1059706 | 1     | 1               | Sim    | Não         |
| Declaro a veració | dade das informações preenchidas |         |       | CANCELAR        |        | CONFIRMAR   |

Pronto, solicitação realizada com sucesso! Abaixo o modelo de confirmação e emissão do número do protocolo.

| Protocolo Gerado com Sucesso       |        |            |
|------------------------------------|--------|------------|
| Ocorrência registrada com sucesso. |        |            |
| Protocolo Nº 1000                  | 000434 |            |
|                                    | FECHAR | ACOMPANHAR |

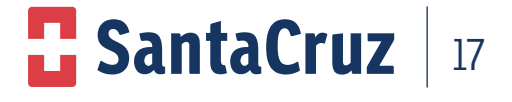

#### 9.8 Registro de Devolução por Falta

A solicitação deverá ser realizada na tela "Registro de Devolução" o processo funcionará normalmente.

| Deshboard          | Devolução                         |                             |               |
|--------------------|-----------------------------------|-----------------------------|---------------|
| Pecal              | Acompanhar Devolução     Access ● | + Registrar Devolução       | $\Rightarrow$ |
| Lala<br>Relatórios | Sobra                             |                             |               |
|                    | Acompanhar Sobra                  | + Registrar Sobra ∧censer © |               |
|                    | Recall                            |                             |               |
|                    | Acompanhar Recall                 | + Registrar Recall          | <b>1</b>      |

Siga os passos conforme mostraremos a seguir:

| <ul> <li>O prato</li> <li>Só 4 per</li> </ul> | ara o registro de ocorrência é de 600 dias apó<br>Itida a inclusão de um motivo por protocolo. | s a emissão da Nota Fiscal, caso tenha expira | lo entre em contato com o seu Representar | 94.                  |                  |                        |                           |               |
|-----------------------------------------------|------------------------------------------------------------------------------------------------|-----------------------------------------------|-------------------------------------------|----------------------|------------------|------------------------|---------------------------|---------------|
| ta Fiscal                                     |                                                                                                |                                               |                                           |                      |                  |                        |                           |               |
| mero                                          |                                                                                                | Data Emissão                                  |                                           | Cliente              |                  |                        |                           |               |
| 79827                                         |                                                                                                | 02/08/2021                                    |                                           |                      | DE FRIEURGO LTDA |                        | SILI                      | CIONAR NOTA F |
|                                               |                                                                                                |                                               |                                           |                      |                  |                        |                           |               |
| sponsivel Ocorrino                            |                                                                                                |                                               |                                           |                      | _                |                        | _                         |               |
| me *                                          |                                                                                                |                                               |                                           | E-mail*              |                  | Telefone *             |                           |               |
| ste                                           |                                                                                                |                                               |                                           | teste@gruposc.com.br |                  | (11) 12345-6789        |                           |               |
|                                               |                                                                                                |                                               |                                           |                      |                  |                        | _                         |               |
| tros                                          |                                                                                                |                                               |                                           |                      |                  |                        |                           |               |
| tivo Devolução *                              |                                                                                                |                                               |                                           |                      |                  |                        |                           |               |
| LTA DE PRODUT                                 | NG                                                                                             |                                               | ~                                         |                      |                  |                        |                           |               |
|                                               |                                                                                                |                                               |                                           |                      |                  |                        |                           |               |
| odutos                                        |                                                                                                |                                               |                                           |                      |                  |                        |                           |               |
|                                               |                                                                                                |                                               |                                           |                      |                  | Produto não retornável | Já enviado para devolução | Produto em    |
| Cód.                                          | roduto Descrição                                                                               |                                               | Lote                                      | Qtde.                | Qtde. Disponível | Validade               | Recall                    | Refrigera     |
| 1000                                          | 2 ALENIA 12/400MC                                                                              | G C/60 CAPS REFIL                             | 2104696                                   | 1                    | 2                | 31/10/2022             | Não                       | Não           |
|                                               | 5 ALENIA 6/200MCG                                                                              | C/60 CAPS REFIL                               | 2105724                                   | 1                    | 1                | 30/11/2022             | Não                       | Não           |
| 1000                                          | I FUCOCEN POLIC                                                                                | C/SO CAPS                                     | 2101354                                   | 1                    | 2                | 26/11/2022             | Não                       | Não           |
| 1000                                          | a LEOCOGEN BOWG                                                                                |                                               |                                           |                      |                  |                        |                           |               |
| 1000<br>1077-<br>1109                         | 1 PANT SOMG/ML SC                                                                              | OL CAPI C/2FR 50ML                            | 2101856                                   | 1                    | 2                | 31/03/2023             | Não                       | Não           |

Após confirmar, aparecerá à tela abaixo, clique em Confirmar novamente para efetivar a Devolução.

| ondições Física                | s e Conservação                                                                                                    |             |             |           |
|--------------------------------|----------------------------------------------------------------------------------------------------|-------------|-------------|-----------|
| uestão                         |                                                                                                    |             | Sim         | Não       |
| s produtos apresentam          | embalagens intactas, sem avarias (manchas, amassados, selos, riscados, carimbados ou molhados), de acordo com o padrão do fabri | cante?      | 0           |           |
| s lacres de segurança es       | stão intactos?                                                                                                    |             | 0           | 0         |
| s produtos estão dentro        | o do prazo de validade?                                                                                                    |             | 0           | 0         |
| s produtos estão armaz         | tenados de acordo com a faixa de temperatura especificada pelo fabricante?                                                      |             | 0           |           |
| istem monitoramento e          | e registros de temperatura e umidade dos locais de armazenagem?                                                                 |             | 0           | 0         |
|                                |                                                                                                    | CANCELAR    |             | CONFIRMAR |
|                                |                                                                                                    |             |             | ADICIONA  |
| * Pesquise o produto acima, de | epois, informe a quantidade e clique em adicionar.                                                                              |             |             |           |
| Cód. Produto 🌣                 | Descrição \$                                                                                                    | Qtde. Sobra | Refrigerado | Excluir   |
|                                | DODE DUCIDE COMP.                                                                                                    | 1           | Nia         | =         |

Como se trata de falta de produto, o formulário de condições físicas retorna bloqueado para preenchimento.Uma nova tela com os itens selecionados será aberta para a conferência dos dados. Confirme os itens e fleg a marcação de declaração de veracidade.

Mais uma vez, aperte "Confirmar"

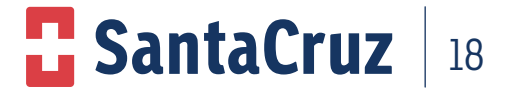

| Confirmação         |                                  |         |       |                 |                        |        |             |
|---------------------|----------------------------------|---------|-------|-----------------|------------------------|--------|-------------|
| Motivo Devolução    |                                  |         |       |                 |                        |        |             |
| FALTA DE PRODUTO    |                                  |         |       |                 |                        |        |             |
|                     |                                  |         |       |                 |                        |        |             |
| Cód. Produto        | Descrição                        | Lote    | Qtde. | Qtde. Devolução | Nº Protocolo Indústria | Recall | Refrigerado |
| 100092              | ALENIA 12/400MCG C/60 CAPS REFIL | 2104696 | 1     | 1               |                        | Não    | Não         |
|                     |                                  |         |       |                 |                        |        |             |
| Deciaro a veracidad | e das informações preenchidas    |         |       |                 | CANCELAR               |        | CONFIRMAR   |

A confirmação da solicitação aparecerá em uma nova janela contendo o número do protocolo para acompanhamento da solicitação.

| Protocolo Gerado com Sucesso       |         |            |
|------------------------------------|---------|------------|
| Ocorrência registrada com sucesso. |         |            |
| Protocolo Nº 1000                  | 0000424 |            |
|                                    | FECHAR  | ACOMPANHAR |

#### 9.9 Acompanhamento de Devolução para Casos de Falta e Recall

Após realização da solicitação de devolução, é possível e necessário fazer o acompanhamento do status das solicitações.

| Deshboard          | Devolução                                                                                       |            |
|--------------------|-------------------------------------------------------------------------------------------------|------------|
| Recall             | Acompanhar Devolução     Acompanhar Devolução     Acompanhar Devolução     Acompanhar Devolução | <b>⇒</b>   |
| Lad.<br>Relatórios | Sobra                                                                                           |            |
|                    | Acompanhar Sobra                                                                                |            |
|                    | Recall                                                                                          |            |
|                    | Acompanhar Recall                                                                               |            |
|                    | Recusa                                                                                          |            |
|                    | O Acompanhar Recusa                                                                             | $\bigcirc$ |

Há possibilidade de exportar para o Excel, caso necessário.

| A             | В                  | C                         | U             | E            | ŀ                  | G            | н      |                         | J                   |
|---------------|--------------------|---------------------------|---------------|--------------|--------------------|--------------|--------|-------------------------|---------------------|
| ódigo Cliente | CNPJ               | Razão Social              | Nº Nota Fisal | Data Emissão | Próximo Vencimento | Nº Protocolo | Recusa | Data Registro Devolução | Data Conclusão      |
| 403865        | 32.751.512/0001-86 | MERCADAO MARABAIXO LTDA   | 132194        | 25/03/2021   | Não                | 100000407    | Não    | 13/09/2022 18:07:26     | 14/09/2022 10:30:09 |
| 403865        | 32.751.512/0001-86 | MERCADAO MARABAIXO LTDA   | 132194        | 25/03/2021   | Não                | 100000337    | Não    | 26/08/2022 09:12:11     |                     |
| 407312        | 24.145.557/0001-89 | FARMACIA POPULAR VIP LTDA | 92338         | 05/01/2021   | Não                | 100000336    | Não    | 26/08/2022 08:59:12     | 30/08/2022 15:40:07 |
| 403865        | 32.751.512/0001-86 | MERCADAO MARABAIXO LTDA   | 132194        | 25/03/2021   | Não                | 100000330    | Não    | 23/08/2022 16:57:55     | 26/08/2022 08:51:10 |
| 407312        | 24.145.557/0001-89 | FARMACIA POPULAR VIP LTDA | 92338         | 05/01/2021   | Não                | 100000329    | Não    | 23/08/2022 16:53:19     | 26/08/2022 08:50:35 |
| 434488        | 19.885.545/0001-50 | C H DA SILVA AGUIAR       | 184220        | 24/06/2021   | Não                | 100000327    | Não    | 23/08/2022 11:47:06     | 30/08/2022 15:00:20 |
|               |                    |                           |               |              |                    |              |        |                         |                     |

Na tela de acompanhamento terá um ícone onde estará disponível o arquivo de espelho da Nota Fiscal para ser utilizado como base para emitir a Nota Fiscal de Devolução.

| Acompanhame          | nto de Devo                   | olução  |               |         |              |        |                |                         | v       | DLTAR  |         | REG     | IISTRAR DEVOLI           | JÇÃO   |
|----------------------|-------------------------------|---------|---------------|---------|--------------|--------|----------------|-------------------------|---------|--------|---------|---------|--------------------------|--------|
| De *                 | Até                           | •       |               | Cliente | (            |        |                |                         |         |        |         |         |                          |        |
| 15/08/2022           | 14/                           | 09/2022 |               |         |              |        |                |                         |         |        |         |         |                          |        |
| CD                   |                               |         | Gerente Venda |         |              |        | Supervisor     |                         |         |        | Setor   |         |                          |        |
| PP01 - PA - Benevide | s - Venda                     | ~       | Selecione     |         |              | $\sim$ | Selecione      |                         |         | ~      | Selecio | one     |                          | ~      |
| Número Nota          |                               |         | Número Proto  | colo    |              |        | Status         |                         |         |        | Motivo  |         |                          |        |
|                      |                               |         |               |         |              |        | Selecione      |                         |         | ~      | Selecio | one     |                          | ~      |
| & DOWNLOAD TA        | ABELA CFOP                    |         |               |         |              |        | PESQUISAR      |                         | u       | MPAR   |         |         | EXPORTAR                 | L      |
| CNPJ                 | Razão Social                  | N° N    | ota Data E    | missão  | Nº Protocolo | Data   | Registro       | Status                  |         | Observ | ação    | Espelho | Nota Fiscal<br>Devolução | Outros |
| 32.751.512/0001-86   | MERCADAO<br>MARABAIXO<br>LTDA | 1321    | 94 25/03/     | 2021    | 1000000407   | 13/09  | /2022 às 18:07 | Autorizado              | ~       |        |         | ß       |                          | ØQ     |
| 32.751.512/0001-86   | MERCADAO<br>MARABAIXO         | 1321    | 94 25/03/     | 2021    | 100000337    | 26/08  | /2022 às 09:12 | Coleta<br>Rejeitada/Car | icelada |        |         | ß       |                          | ø Q    |

Após clicar neste ícone o sistema irá exibir um documento (conforme abaixo) para que possa ser usado como espelho para emissão da Nota Fiscal de Devolução do cliente.

|                          | SantaCruz                    |                         |                   |          |                    |                                |                         |                                       | Filial 01 - PR - Santa Cruz |                  |                                |           |                   |             |                |                            | Pág           | . 1 / 1   |            |
|--------------------------|------------------------------|-------------------------|-------------------|----------|--------------------|--------------------------------|-------------------------|---------------------------------------|-----------------------------|------------------|--------------------------------|-----------|-------------------|-------------|----------------|----------------------------|---------------|-----------|------------|
|                          |                              |                         |                   |          |                    |                                | Proto                   | colo de                               | Devol                       | ução d           | e Merca                        | adoria    | s                 |             |                |                            |               |           |            |
| Protocolo                | : 1000                       | 000819                  |                   | 1        | Data: 1            | 1.07.20                        | 19                      | N° Nota:000245642-037 Ordem: 60429469 |                             |                  |                                |           |                   |             | 699            |                            |               |           |            |
| Cliente:                 | J P R GA                     | RCIA E C                | IA LTDA           | ME       | Código:            | A02161                         |                         |                                       |                             | CNPJ: 0          | 4.874.717                      | /0001-13  |                   | F           | loteiro: 5     | 556                        |               |           |            |
| Rua: AV                  | AMAZO                        | NAS                     |                   | 1        | Número:            | 64                             |                         |                                       |                             | CEP: 86          | 975-000                        |           |                   | F           | tota: 556      | _060                       |               |           |            |
| Bairro: (                | CENTRO                       |                         |                   |          | Cidade:            | MANDAG                         | JUARI                   |                                       |                             | Estado:          | PR                             |           |                   |             |                |                            |               |           |            |
| Destinatá<br>CNPJ: 6     | rio: Filia<br>1.940.292      | 1 01 - PR -<br>/0002-18 | - Santa Cr        | uz       |                    |                                |                         |                                       |                             | Inscrição        | Estadual:                      | 101.98    | 150-95            |             |                |                            |               |           |            |
| Rua: Rua                 | a Major V                    | icente de               |                   | 1        | Número:            | 2009                           |                         |                                       |                             | CEP: 81          | 030-020                        |           |                   |             |                |                            |               |           |            |
| Bairro: V                | Vila Fann                    | y                       |                   |          | Cidade:            | Curitiba                       |                         |                                       |                             | Estado:          | PR                             |           |                   |             |                |                            |               |           |            |
| Materi                   | al                           |                         |                   | Descriçi | ão                 |                                |                         | Lote                                  |                             | NCM              | E/                             | AN        | CST Q             | uantidad    | e              |                            | Motivo        |           |            |
| Unit.                    | Val.                         | Val.                    | Val.              | % Aliq.  | Val.               | Val.                           | Val.                    | Val. BC                               | %                           | Val.             | Val. BC                        | %         | Val.              | Val.        | % Aliq.        | Val.                       | Val.          | % Aliq.   | Val.       |
| Bruto                    | Bruto                        | Descont<br>0            | Base<br>ICMS      | ICMS     | ICMS               | Base<br>ST                     | ST                      | FCP                                   | FCP                         | FCP              | FCPST                          | FCP<br>ST | FCP<br>ST         | Base<br>PIS | PIS            | PIS                        | Base<br>COF.  | COF.      | COF.       |
| 19140                    | 3                            | ALE                     | NIA 12/4          | 00MCG C  | :/60 CAPS          | REFIL                          |                         | 190538                                | 0 30                        | 04.90.99         | 789618                         | 1918943   | 570               | 1.000       |                | DIVE                       | RGÊNCIA       | PREÇO     |            |
| 83,57                    | 83,57                        | 31,40                   | 34,78             | 18,00    | 6,26               | 103,98                         | 12,46                   |                                       |                             |                  |                                |           |                   |             |                |                            |               |           |            |
| Base Ca<br>3<br>Outras I | le. ICMS<br>4,78<br>Despesas | Val                     | or do IC!<br>6,26 | MS       | Valor F<br>Valor T | CP/ICMS<br>0,00<br>Total dos I | <b>B Produtos</b> 83,57 | C do ICM<br>103,9                     | <u>8 ST</u>                 | Valor d<br>Valor | o ICMS S<br>12,46<br>Total Des | T V<br>   | /lr FCP/IC<br>0,0 | OMS ST      | Valor<br>Valor | do PIS<br>0,00<br>Total da | Nota<br>64,63 | alor do C | OFINS<br>0 |

Após a análise e autorizado do seu protocolo, o status será alterado de "Em análise" para "Aguardando NF Cliente". Quando isso acontecer, serão gerados novos campos para a inclusão do tipo de NF, número da nota fiscal de devolução, série, data de emissão, Simples Nacional (se o cliente for desse regime e informações adicionais (para qualquer outro regime, caso o cliente destaque os impostos em dados adicionais).

| Nota Fiscal Devoluçã  | ão |                |                |                                               |              |         |                 |                          |   |         |
|-----------------------|----|----------------|----------------|-----------------------------------------------|--------------|---------|-----------------|--------------------------|---|---------|
| Protocolo             |    |                |                |                                               |              |         |                 |                          |   |         |
| Nº Protocolo          |    |                | Nº Nota Fiscal |                                               | Data Emissão |         | Cliente         |                          |   |         |
| 100000313             |    |                | 7279827        |                                               | 02/08/2021   |         | 199542 - FCIA D | A PRACA DE FRIBURGO LTDA | λ |         |
| Nota Fiscal Devolução |    |                |                |                                               |              |         |                 | 1                        |   |         |
| Tipo de NF •          |    | Data Emissão 🍨 |                | Nota Fiscal Devolução *                       |              | Série * |                 |                          |   |         |
| NF-e                  | ~  | 03/08/2021     |                | Informe a data de emissão para listar as not. | 15           |         |                 |                          |   |         |
| – Dados Adicionais    |    |                |                |                                               |              |         |                 |                          |   |         |
| Digitação NF Manual   |    |                |                |                                               |              |         |                 |                          |   |         |
| Não                   |    | ~              |                |                                               |              |         |                 |                          |   |         |
|                       |    |                |                |                                               |              |         |                 |                          |   |         |
|                       |    |                |                |                                               |              |         |                 |                          |   |         |
|                       |    |                |                |                                               |              |         |                 |                          |   |         |
|                       |    |                |                |                                               |              |         |                 |                          |   |         |
|                       |    |                |                |                                               |              |         |                 |                          |   |         |
|                       |    |                |                |                                               |              |         |                 | CANCELAR                 |   | NFIRMAR |
|                       |    |                |                |                                               |              |         |                 |                          |   |         |

**SantaCruz** 

20

Se a nota de devolução for manual, no campo "Tipo de NF" selecione a opção "Man", informe o número, a série e a data de emissão da nota, anexe a nota em formato PDF, depois pressione "Enviar" e em seguida "Confirmar".

| Nota Fiscal Devolu                               | ıção |                              |                           |                         |                            |         |                                   |                  |           |
|--------------------------------------------------|------|------------------------------|---------------------------|-------------------------|----------------------------|---------|-----------------------------------|------------------|-----------|
| Protocolo<br>Nº Protocolo<br>1000000313          |      |                              | N° Nota Fiscal<br>7279827 |                         | Data Emissão<br>02/08/2021 |         | Cliente<br>199542 - FCIA DA PRACA | DE FRIBURGO LTDA |           |
| Nota Fiscal Devolução -<br>Tipo de NF *<br>NF-e  | ~    | Data Emissão *<br>03/08/2021 |                           | Nota Fiscal Devolução * | 15                         | Série * |                                   |                  |           |
| - Dados Adicionais<br>Digitação NF Manual<br>Não |      | ~                            |                           |                         |                            |         |                                   |                  |           |
|                                                  |      |                              |                           |                         |                            |         |                                   |                  |           |
|                                                  |      |                              |                           |                         |                            |         |                                   |                  |           |
|                                                  |      |                              |                           |                         |                            |         | C (                               | ANCELAR          | CONFIRMAR |

O sistema apresentará uma tela com os valores do guia espelho da NFD, verifique se os valores estão iguais a sua nota fiscal. Se eles estiverem, confirme, em caso negativo, substitua a sua NF de forma que ela fique igual ao espelho. Depois, volte ao passo anterior para corrigir os dados e anexar a NFD correta e clique em "Confirmar".

| Protocolo                                                                               | 0                                                                     |                                                                                          |                |                                                                                                    |                                                                                          |             |                                    |                                 |                                                                    |            |  |
|-----------------------------------------------------------------------------------------|-----------------------------------------------------------------------|------------------------------------------------------------------------------------------|----------------|----------------------------------------------------------------------------------------------------|------------------------------------------------------------------------------------------|-------------|------------------------------------|---------------------------------|--------------------------------------------------------------------|------------|--|
| l° Protoc                                                                               | olo                                                                   | N°                                                                                       | Nota Fisc      | al                                                                                                    | Data Emissão                                                                             | D           | Cliente                            | 2                               |                                                                    |            |  |
| 10000004                                                                                | 440                                                                   | 56                                                                                       | 03436          |                                                                                                    | 07/07/2021                                                                               |             | 39531                              | 8 - NEYDE MARIA I               | BISPO ALVES                                                        |            |  |
| Nota Fisc                                                                               | cal Devolução                                                         |                                                                                          |                |                                                                                                    |                                                                                          |             |                                    |                                 |                                                                    |            |  |
| ipo de N                                                                                | IF *                                                                  | Data Emissão *                                                                           |                | Nº Nota Fiscal                                                                                            | Série *                                                                                  | Nome Arc    | uivo *                             |                                 |                                                                    |            |  |
| Manual                                                                                  | ~                                                                     | 29/09/2022                                                                               |                | Devolução *                                                                                               | 1                                                                                        | espelho_    | devolucao_1                        | 000000440.pdf                   | ANEXAR NFD                                                         | ANEXAR NFD |  |
|                                                                                         |                                                                       |                                                                                          |                | 5603436                                                                                                   |                                                                                          | É obrigatór | io anexar a N                      | r a NF Manual Nenhum arqu       |                                                                    | colhic     |  |
| Produtos                                                                                | ·                                                                     |                                                                                          |                |                                                                                                    |                                                                                          |             |                                    |                                 |                                                                    |            |  |
| Cód.                                                                                    | Descrição                                                             |                                                                                          | Lote           | NCM                                                                                                    | EAN                                                                                      | CST         | Qtd.                               | CFOP                            | Vir. Unit. Bruto                                                   | 1          |  |
|                                                                                         |                                                                       |                                                                                          | 204966         | 3004.90.69.GE                                                                                             | 7896004703398                                                                            | 520         | 1                                  | 5102AA                          | R\$ 114,08                                                         |            |  |
| 301310                                                                                  | DIPIRONA SODIO                                                        | C 500MG 24X10CP                                                                          | 204303         | LN                                                                                                    |                                                                                          |             |                                    | CANCELAR                        | CONFIRMA                                                           | R          |  |
| 301310<br>Produto:<br>Cód.                                                              | DIPIRONA SODIO                                                        | C 500MG 24X10CP                                                                          | Lote           | LN                                                                                                    | EAN                                                                                      | CST         | Qtd.                               | CANCELAR                        | CONFIRMAN<br>Vir. Unit. Bruto                                      | R          |  |
| 301310<br>Produto:<br>Cód.<br>301310                                                    | DIPIRONA SODIO                                                        | C 500MG 24X10CP                                                                          | Lote<br>2D4966 | LN<br>NCM<br>3004,90,69,GE,<br>LN                                                                         | EAN<br>7896004703398                                                                     | CST<br>520  | Qtd.<br>1                          | CANCELAR<br>CFOP<br>5102AA      | Vir. Unit. Bruto                                                   | 2          |  |
| 301310<br>Produto:<br>Cód.<br>301310                                                    | DIPIRONA SODIO                                                        | C 500MG 24X10CP                                                                          | Lote<br>2D4966 | LN<br>NCM<br>3004.90.69.GE.<br>LN<br>K 4                                                                  | EAN<br>7896004703398<br>1 ▶ N                                                            | CST<br>520  | Qtd.<br>1                          | CANCELAR<br>CFOP<br>5102AA      | Vir. Unit. Bruto                                                   | R          |  |
| Produto:<br>Cód.<br>301310                                                              | DIPIRONA SODIO                                                        | C 500MG 24X10CP                                                                          | Lote<br>2D4966 | LN<br>NCM<br>3004.90.69.6E<br>LN<br>K 4                                                                   | EAN<br>7896004703398<br>1 ▶ H                                                            | CST<br>520  | Qtd.<br>1                          | CFOP<br>5102AA                  | Vir. Unit. Bruto                                                   | R          |  |
| Produto:<br>Cód.<br>301310<br>Totais –<br>Base Cake                                     | S<br>DESCRIÇÃO<br>DESCRIÇÃO<br>DIPIRONA SODIO                         | C 500MG 24X10CP<br>C 500MG 24X10CP<br>Valor ICMS                                         | Lote<br>2D4966 | LN<br>NCM<br>3004.90.69.6E<br>LN<br>K 4<br>Base Calc. ICMS ST                                             | EAN<br>7896004703398<br>1 ▶ H<br>Valor ICMS ST                                           | CST<br>520  | Qtd.<br>1                          | CFOP<br>5102AA                  | Vir. Unit. Bruto                                                   | R          |  |
| Produto:<br>Cód.<br>301310<br>Totals<br>Base Cale<br>R\$ 28,05                          | s<br>Descrição<br>DIPIRONA SODIO<br>DIPIRONA SODIO<br>c. do ICMS      | C 500MG 24X10CP<br>C 500MG 24X10CP<br>Valor ICMS<br>R\$ 4,77                             | Lote<br>2D4966 | LN<br>NCM<br>3004.90.69.6E.<br>LN<br>R3 0,00<br>Base Calc. ICMS ST<br>R5 0,00                             | EAN<br>7896004703398<br>1 → H<br>Valor ICMS ST<br>R\$ 0,00                               | cst<br>520  | Qtd.<br>1                          | CANCELAR<br>CFOP<br>5102AA      | Vir. Unit. Bruto                                                   | R          |  |
| Produto:<br>Cód.<br>301310<br>Totais<br>Base Cald<br>R\$ 28,05<br>Valor PIS             | s<br>Descrição<br>DIPIRONA SODIO<br>DIPIRONA SODIO<br>c. do ICMS      | C 500MG 24X10CP<br>C 500MG 24X10CP<br>Valor ICMS<br>R\$ 4,77<br>Valor COFINS             | Lote<br>2D4966 | LN<br>NCM<br>3004.90.69.6E<br>LN<br>N 4<br>Base Calc. ICMS ST<br>R5 0,00<br>Outras Despesas               | EAN<br>7896004703398<br>1 → H<br>Valor ICMS ST<br>R\$ 0,00<br>Valor Total do             | cst<br>520  | Qtd.<br>1                          | CANCELAR<br>CFOP<br>5102AA      | Vir. Unit. Bruto<br>R\$ 114,08<br>Valor Total da Nota              | R          |  |
| Produto:<br>Cód.<br>301310<br>Totals<br>Base Calo<br>R\$ 28,05<br>Valor PIS<br>R\$ 0,00 | s<br>Descrição<br>DiPIRONA SODIO<br>DIPIRONA SODIO<br>c. do ICMS<br>5 | C 500MG 24X10CP<br>C 500MG 24X10CP<br>Valor ICMS<br>R\$ 4,77<br>Valor COFINS<br>R\$ 0,00 | Lote<br>2D4966 | LN<br>NCM<br>3004.90.69.6E<br>LN<br>H 4<br>Base Calc. ICMS ST<br>RS 0,00<br>Outras Despesas<br>Acessórias | EAN<br>7896004703398<br>1 → H<br>Valor ICMS ST<br>R\$ 0,00<br>Valor Total do<br>Produtos | CST<br>520  | Qtd.<br>1<br>Valor To<br>R\$ 70,73 | CFOP<br>5102AA<br>tal Descontos | Vir. Unit. Bruto<br>R\$ 114,08<br>Valor Total da Nota<br>R\$ 43,35 | R          |  |

Para visualizar todos os campos, clique na barra de rolagem inferior para o lado direito

#### **PROCEDIMENTOS NOS CASOS DE REJEIÇÕES**

Protocolo cancelado. Valores zerados ou indevidos no XML.

Para essa rejeição, é necessário conferir os valores da nota de devolução com os valores do espelho da devolução, nos seguintes campos:

- Base ICMS
- Valor ICMS
- Valor FCP
- Valor FCP por ST
- Base ICMS ST
- Valor ICMS ST (lembrando que pode ser informado o ST no campo "Outros")

#### OBSERVAÇÃO: um ou mais campos podem estar divergentes.

• Valor do ICMS (vICMS).

Essa rejeição acontece quando a nota de devolução está com o ICMS zerado e o espelho da devolução tem valor de ICMS ou a nota de devolução tem valor de ICMS e o espelho da devolução não tem valor de ICMS. As duas notas, tanto devolução quanto o espelho da devolução, devem conter os mesmos valores.

• Valor do ICMS de Substituição (vST).

Essa rejeição acontece quando a nota de devolução está com o ICMS ST zerado e o espelho da devolução tem valor de ICMS ST ou a nota de devolução tem valor de ICMS ST e o espelho da devolução não tem valor de ICMS ST. Lembrando que o valor de ICMS ST pode estar no campo "Outros". Assim, as duas notas, tanto devolução quanto o espelho da devolução, devem conter os mesmos valores.

• Valor do ICMS relativo ao Fundo de Combate à Pobreza (vFCP).

Essa rejeição acontece quando a nota de devolução está com o FCP zerado e o espelho da devolução tem valor de FCP ou a nota de devolução tem valor de FCP e o espelho da devolução não tem valor de FCP. As duas notas, tanto devolução quanto o espelho da devolução, devem conter os mesmos valores.

• Valor do ICMS relativo ao Fundo de Combate à Pobreza (FCP) retido por substituição tributária (vFCPST). Essa rejeição acontece quando a nota de devolução está com o FCP por ST (vFCPST) zerado e o espelho da devolução tem valor de FCP por ST (vFCPST) ou a nota de devolução tem valor de FCP por ST (vFCPST) e o espelho da devolução não tem valor de FCP por ST (vFCPST). As duas notas, tanto devolução quanto o espelho da devolução, devem conter os mesmos valores.

• Valor do ICMS relativo ao Fundo de Combate à Pobreza (vFCP) e/ou FCP retido por substituição tributária (vFCPST).

Essa rejeição acontece quando a nota de devolução está com o FCP e/ou FCP retido por ST zerado e o espelho da devolução tem valor de FCP e/ou FCP retido por ST ou a nota de devolução tem valor de FCP e/ou FCP retido por ST e o espelho da devolução não tem valor de FCP e/ou FCP retido por ST. As duas notas, tanto devolução quanto o espelho da devolução, devem conter os mesmos valores.

OBSERVAÇÃO: quando o protocolo é rejeitado, é necessário ajustar os dados errados na nota de devolução e criar um novo protocolo.

#### Lembre-se

Devolução Parcial da nota de venda: obrigatória a emissão da nota fiscal de devolução. Devolução Total, posterior a entrega: obrigatória a emissão da nota fiscal de devolução. Devolução Total, no ato da entrega: não é necessária a emissão da nota fiscal de devolução.

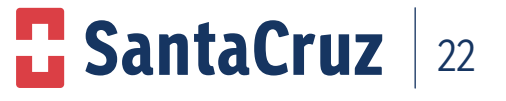

#### 9.10 CNPJ Matriz

A solicitação de cadastro de CNPJ Matriz deve ser solicitada para SantaCruz.

Para os casos referentes à CNPJ Matriz, o cliente também tem a opção de realizar o registro de devolução para os CNPJs Filiais.

Na aba de registro de devolução selecione a filial desejada.

| Selecione a Nota Fiscal para Registro   |    |                             |                              |
|-----------------------------------------|----|-----------------------------|------------------------------|
| Cliente *                               |    | Data Emissão 🔸              | Número Nota                  |
| Selecione                               | ~  |                             |                              |
| 1                                       | ٩  | LIMPAR                      | PESQUISAR                    |
| Selecione                               |    | seleção do cliente, Data de | e Emissão ou Número da Nota. |
| 129252 - COM DE MEDICAMENTOS MAEOKA LT  |    |                             |                              |
| 102200 - COM DE MED MAEOKA LT ME FL 839 | 40 | ota 🗢 PLP Data I            | Emissão 🌣 Selecionar         |
| 134185 - COM DE MED MAEOKA LT ME FL 840 |    |                             |                              |
| 145552 - COM DE MED MAEOKA LTDA ME      |    |                             |                              |
| 112576 - COM DE MEDIC MAEOKA LT         |    | CANCELAR                    | SELECIONAR                   |
| 112963 - COM DE MEDIC MAEOKA LT         |    |                             |                              |
| 126314 - COM DE MEDIC MAEOKA LT         |    |                             |                              |
| 159425 - COM DE MEDIC MAEOKA LT         |    |                             |                              |
| 100360 - COM DE MEDIC MAEOKA LT ME      |    | CONFI                       | RMAR VOLTAR                  |

Ao realizar uma consulta de devolução na tela de acompanhamento, o cliente deverá realizar o filtro por Cliente e selecionar a filial desejada para facilitar a pesquisa.

| Acompanh    | amento de De | volução   |                 |                                                                                                    | (                                   | VOLTAR | REGISTRAR DEVOLUÇÃO |
|-------------|--------------|-----------|-----------------|----------------------------------------------------------------------------------------------------|-------------------------------------|--------|---------------------|
| De •        | Até          | £ •       |                 | Cliente                                                                                              |                                     |        |                     |
| 08/10/2022  | 07           | 7/11/2022 |                 | Selecione                                                                                            |                                     |        | ~                   |
| Número Nota |              |           | Número Protocol |                                                                                                    |                                     |        | ٩                   |
|             |              |           |                 | Selecione                                                                                            |                                     |        |                     |
|             | TABELA CFOP  |           |                 | 129252 - COM DE MEDICAMENTOS M<br>102200 - COM DE MED MAEOKA LT M<br>134185 - COM DE MED MAEOKA LT M | IAEOKA LT<br>IE FL 839<br>IE FL 840 |        |                     |
| CNPJ        | Razão Social |           | Nº Nota D       | 145552 - COM DE MED MAEOKA LTDA<br>112576 - COM DE MEDIC MAEOKA LT                                   | A ME                                |        |                     |
|             |              |           |                 | ({ < 1 ≯                                                                                             | н 10 🗸                              |        |                     |

#### 9.11 Realização de coleta de devolução

As coletas serão feitas por transportadoras contratadas pela Santa Cruz e serão realizadas geralmente no momento das entregas dos pedidos.

O transportador obrigatoriamente deve estar acompanhado da Ordem de Coleta (documento que autoriza a retirada da mercadoria).

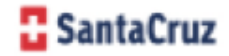

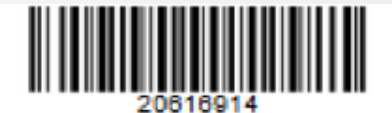

DISTRIBUIDORA DE MEDICAMENTOS SANTA CRUZ

| ONPJ:   | 61940292004639       |         | Inscriçã   | Estadual: | 181121649114      |  |
|---------|----------------------|---------|------------|-----------|-------------------|--|
| Rua: F  | ALVARO DE SOUZA PINH | EIRO    | Número     | 2000      | CEP: 14800009     |  |
| Bairro: | JARDIM QUITANDINHA   | Cidade: | ARARAQUARA |           | Estado: Sao Paulo |  |

|             |                            |                    | ORDEM D                      | E COLET/      | ν           |              |               |                   |                   |
|-------------|----------------------------|--------------------|------------------------------|---------------|-------------|--------------|---------------|-------------------|-------------------|
| Protocolo:  | 20616914                   | Data:              | 19/09/2023                   |               |             |              |               | Págin             | a:1               |
| Nº Nota:    | 589700                     | Nº NEC             | 2937-27                      |               |             |              | Data NF       | D: 16/09/20       | 23                |
| Cliente: CA | ARREFOUR COM E IND LT      |                    | Código: V                    | 13406         |             | Rota:        | 770           | Roteir            | ro: 450           |
| Rua: AV     | / TANCREDO NEVES           |                    | Número: 9                    | 00            |             | CEP:         | 1507663       | 0                 |                   |
| Bairro: PA  | RQUE INDUSTRIAL T          |                    | Cidade: S                    | AO JOSE D     | DO RIO      | Estado:      | Sao Paul      | 0                 |                   |
|             |                            |                    |                              |               |             |              |               |                   |                   |
| Produto     | Produto                    | Otde Total         |                              | Notin         | ro Devoluç  | - <b>1</b> 0 |               | Tipo<br>Pagamento | Tipo<br>Devolução |
| 102927      | PARTOFRAIDL COMB C 41      | 2 47.6200          | er executiv                  | CER DA COM    | <b>11</b> 3 |              |               | A press           | Terrisi           |
| Data I      | Liberação da Coleta: 19/0  | Valor To<br>9/2023 | otal dos Proc<br>Data Coleta | lutos<br>::/_ |             | 47.63<br>H   | Valor<br>ora: | Total 53.         | 99                |
|             | Nome responsável pela cole | ta / Assinatura    |                              |               | Nom         | e Cliente    | / Assinat     | ura               |                   |
| <b>—</b>    | 1º Tentativa (Data)        |                    | Mot                          | vo            |             |              | Ass. C        | liente            | _ ]               |
|             | 2ª Tentativa (Data)        |                    | Moti                         | vo            |             |              | Ass. C        | liente            | -                 |
|             | 3º Tentativa (Data)        |                    | Moti                         | vo            |             |              | Ass. C        | liente            | _                 |
| cortar      |                            |                    |                              |               |             |              |               |                   |                   |
| C Sa        | ntaCruz                    | 1                  | Protocolo T                  | ransportac    | sor         |              |               |                   |                   |
|             | 20616014                   | NF: 9              | 589700                       | Data:         | 19/09/2023  |              | Rota: 770     | ) Rote            | ira: 450          |
|             | Ass: Santa Cruz Devolu     | ução / Data        |                              | _             |             | Ass: 0       | liente / D    | ata               |                   |
| cortar      |                            |                    |                              |               |             |              |               |                   |                   |
| C Sa        | ntaCruz                    |                    | Protoco                      | lo Cliente    |             |              |               |                   |                   |
|             | 20010914                   | NF:                | 589700                       | Data:         | 19/09/2023  |              | Rota: 770     | ) Rote            | iro: 450          |
|             | Data Coleta                |                    | -                            |               | Assina      | tura Tra     | nsportade     | or                |                   |

- Assine a Ordem de Coleta e entregue a mercadoria e Nota Fiscal de Devolução ao Transportador.
- O transportador deverá destacar e entregar o protocolo do cliente e seguir com o carregamento dos produtos.
- Após realização da coleta a mercadoria e Notas Fiscais serão entregues na Santa Cruz para conferência e digitação.

#### 10. Status "Em Correção pelo Cliente"

Para evitar o cancelamento de protocolo por divergências, o setor de Logística da SantaCruz terá a opção de alterar o status do protocolo para "Em Correção pelo Cliente", o protocolo será reenviado para o cliente ajustar as divergências.

O protocolo poderá ser colocado "Em Correção pelo Cliente" apenas três vezes, na quarta tentativa a opção será apenas de cancelar o protocolo.

Nota: O prazo para o protocolo ficar em correção é de quinze dias, após esse período o sistema cancela o protocolo automaticamente.

#### **CANCELAMENTO DE PROTOCOLO**

Será possível o cancelamento do protocolo quando ele estiver com os status: Em Análise, Autorizado, Em Processo de Coleta e Em Correção Pelo Cliente. Se houver a necessidade de cancelar o protocolo por desistência da devolução ou para realizar algum ajuste, siga os passos abaixo:

- Acompanhamento;
- Devolução;
- Pesquise o número do protocolo desejado.
- Sistema retornará com o protocolo
- Note que no exemplo o status está "Autorizado";

| CNPJ               | Razão Social | Nº Nota | Data Emissão | N° Protocolo | Data Registro       | Status                                | Observação | Espelho  | Nota Fiscal<br>Devolução | Outros |  |
|--------------------|--------------|---------|--------------|--------------|---------------------|---------------------------------------|------------|----------|--------------------------|--------|--|
|                    | MERCADAO     |         |              |              |                     |                                       |            |          |                          |        |  |
| 32.751.512/0001-86 | MARABAIXO    | 132194  | 25/03/2021   | 1000000407   | 13/09/2022 às 18:07 | Autorizado                            | ~          | <u>A</u> |                          | 0 Q    |  |
|                    | I TDA        |         |              |              |                     | · · · · · · · · · · · · · · · · · · · | _          |          |                          |        |  |

- Clique ao lado do status;
- Selecione a opção "Coleta Rejeitada/Cancelada".

| CNPJ               | Razão Social                  | Nº Nota | Data Emissão | N° Protocolo | Data Registro       | Status                        | Observação | Espelho  | Nota Fiscal<br>Devolução | Outros |
|--------------------|-------------------------------|---------|--------------|--------------|---------------------|-------------------------------|------------|----------|--------------------------|--------|
| 32.751.512/0001-86 | MERCADAO<br>MARABAIXO<br>LTDA | 132194  | 25/03/2021   | 100000407    | 13/09/2022 às 18:07 | Autorizado V                  |            | <b>B</b> |                          | @ Q    |
| 32.751.512/0001-86 | MERCADAO<br>MARABAIXO<br>LTDA | 132194  | 25/03/2021   | 100000337    | 26/08/2022 às 09:12 | Coleta<br>Rejeitada/Cancelada | ]          | B        |                          | @ Q    |

• Clique em "Sim" para confirmar o cancelamento.

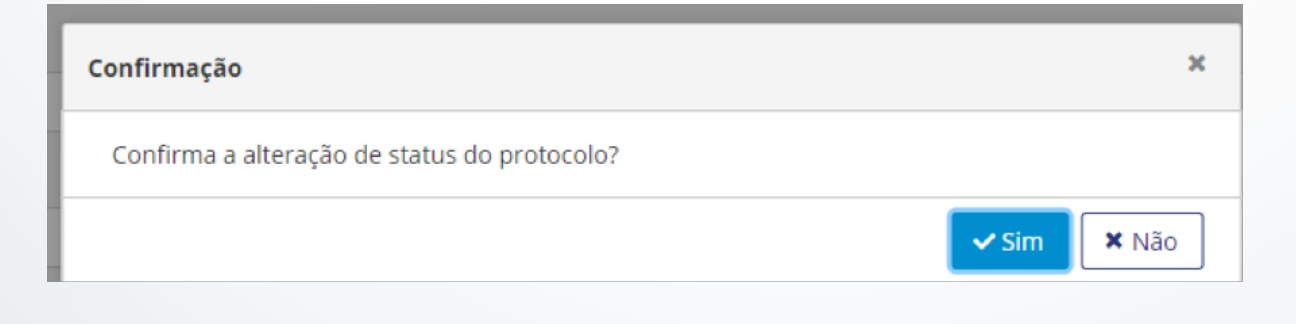

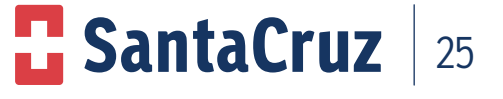

O Status será atualizado para "Coleta Rejeitada/Cancelada".

| 32.751.512/0001-86 M | MERCADAO<br>MARABAIXO<br>.TDA | 132194 | 25/03/2021 | 100000337 | 26/08/2022 às 09:12 | Coleta<br>Rejeitada/Cancelada |  |  |
|----------------------|-------------------------------|--------|------------|-----------|---------------------|-------------------------------|--|--|
|----------------------|-------------------------------|--------|------------|-----------|---------------------|-------------------------------|--|--|

Após o cancelamento ser realizado, o protocolo não poderá ser reaberto. Caso ainda seja necessário a devolução, deverá ser realizado um novo registro para a criação de um novo protocolo.

#### 11. Sistema de carta de correção via web

O processo de solicitações de carta de correção na Web foi desenvolvido para proporcionar maior segurança, agilidade e controle do processo, permitindo a todos os usuários clientes e colaboradores mais informaçõessobre suas solicitações de carta de correção.

#### **IMPORTANTE:**

.

- O prazo para solicitação é de 30 dias a partir da data de emissão da NF, prazo este determinado pela SEFAZ;
- Todas as informações incluídas no momento da solicitação são de responsabilidades do cliente;
- Os prazos determinados deverão ser cumpridos sem exceções, pois o nosso sistema não está preparado e nem autorizado na criação e envio de solicitações para a SEFAZ se a NF estiver fora do prazo.
- Conforme a SEFAZ a quantidade máxima de caracteres permitida por NF são de 1.000 caracteres.

#### Prazos

| Descrição do processo    | Quem faz       | Prazo                             |
|--------------------------|----------------|-----------------------------------|
| Abertura da solicitação  | Cliente ou SAC | Até 30dias (Após a emissão da NF) |
| Análise das solicitações | Logística      | 1 dia                             |
| Retorno da solicitação   | Logística      | l dia após à análise              |

#### 11.1 Responsabilidades do cliente

O cliente é responsável por solicitar a carta de correção pelo site:

#### http://www.devolucaosantacruz.com.br/Login.

Além de fazer a solicitação, o cliente também é responsável por acompanhar o status das suas solicitações em andamento e assim realizar o download da carta de correção no site da SEFAZ.

**SantaCruz** 

26

#### 11.2 Tipos de solicitação disponíveis para carta de correção

Existem 3 tipos de solicitação de carta de correção são elas:

- Solicitação sem divergências: são todas as solicitações de carta de correção que o lote informado pelo cliente consta em nossa base de dados;
- Solicitação com divergência: são todas as solicitações de carta de correção que o lote informado pelo cliente não consta em nossa base de dados. Sendo assim as solicitações serão direcionadas para análise da SantaCruz que terá um prazo de 48hrs;
- Solicitação produtos de perfumaria: como esse tipo de produto não é informado o lote na NF, o sistema não consegue realizar a validação e todas as solicitações obrigatoriamente serão direcionadas para análise SantaCruz que terá um prazo de 48h.

#### 12. Realizando solicitações de carta de correção na web

#### 12.1 Realizando solicitações sem divergências

Após acessar o site de devolução SantaCruz, para realizar as solicitações, o usuário deverá clicar na aba "Registrar Carta de correção"

| C Sant                                 | aCruz                               |            | Jessika Rodrigues Costa<br>16/00/022 ar 11:12h | ±⊗: |
|----------------------------------------|-------------------------------------|------------|------------------------------------------------|-----|
| et<br>Configurações<br>M<br>Dashitoand | Devolução                           |            |                                                |     |
| Recall<br>M<br>Relatórios              | Acompanhar Devolução     Accesser ♥ | 1          | + Registrar Devolução                          |     |
|                                        | Sobra                               |            |                                                |     |
|                                        | 🗞 Acompanhar Sobra                  | 66         |                                                | 66  |
|                                        | Recall                              |            |                                                |     |
|                                        | Acompanhar Recall                   | T.         | + Registrar Recall                             |     |
|                                        | Recusa                              |            |                                                |     |
|                                        | 🛇 Acompanhar Recusa                 | $\bigcirc$ |                                                |     |
|                                        | Acesse O                            |            |                                                |     |
|                                        | Carta de Correção                   |            |                                                | -   |
|                                        | Acompanhar Carta de Correção        |            |                                                |     |

Informe a data da emissão e o sistema irá retornar todas as NF's disponíveis para este dia clique em: Pesquisar.

#### Só selecionar a NF correta e clique em: Selecionar.

| Cliente *<br>149329 - 37.107.000/0001-03 - DROGARIA VITABEL | LTDA               |           |      | Dat<br>18                         | a Emissão *<br>/09/2023 | Número N         | lota       |
|-------------------------------------------------------------|--------------------|-----------|------|-----------------------------------|-------------------------|------------------|------------|
|                                                             |                    |           |      |                                   | LIMPAR                  | PES              | SQUISAR    |
| Cliente 🗢                                                   | CNPJ ¢             | Nº Nota ≎ | PLP  | <i>* Obriga</i><br>Data Emissão ≑ | Qtde. Itens             | Qtde. Disp. Dev. | Selecionar |
| 149329 - DROGARIA VITABEL LTDA                              | 37.107.000/0001-03 | 3573773   | Não  | 18/09/2023                        |                         | 10               |            |
| 149329 - DROGARIA VITABEL LTDA                              | 37.107.000/0001-03 | 3573937   | Não  | 18/09/2023                        | -                       | 11               |            |
| 149329 - DROGARIA VITABEL LTDA                              | 37.107.000/0001-03 | 3574160   | Não  | 18/09/2023                        | 12                      | 28               |            |
| 149329 - DROGARIA VITABEL LTDA                              | 37.107.000/0001-03 | 3574161   | Não  | 18/09/2023                        |                         | 12               |            |
| 149329 - DROGARIA VITABEL LTDA                              | 37.107.000/0001-03 | 3574425   | Não  | 18/09/2023                        |                         | 204              |            |
|                                                             |                    | H 4 1     | Þ. H |                                   |                         |                  |            |
|                                                             |                    |           |      |                                   | CANCELAR                | SEL              | ECIONAR    |

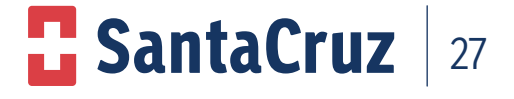

Manual Sistema de Devolução e Carta de Correção via Web

Irá aparecer a tela abaixo, em que o cliente poderá incluir os itens que deseja realizar a solicitação da carta de correção.

Selecione o produto;

No campo "novo lote" informe o lote contido na caixa do produto;

No campo "nova quantidade" informe a quantidade a ser corrigida;

Clique em avançar.

| lota Fiscal                |                        |              |     |                               |        |       |                       |
|----------------------------|------------------------|--------------|-----|-------------------------------|--------|-------|-----------------------|
| úmero                      |                        | Data Emissão |     | Cliente                       |        |       |                       |
| 1573773                    |                        | 18/09/2023   |     | 149329 - DROGARIA VITABEL LTD | A      |       | SELECIONAR NOTA FISCA |
| rsumo                      |                        |              |     |                               |        |       |                       |
| ROD RUSOVAS 5MG C/60 CC    | MP REV LOTE 12345 OTD  | 2            |     |                               |        |       |                       |
| 100 1000 110 0110 0100 000 | IN NET COTE TESTS GIVE |              |     |                               |        |       |                       |
|                            |                        |              |     |                               |        |       |                       |
| dutor                      |                        |              |     |                               |        |       |                       |
| outros                     |                        |              |     |                               |        |       |                       |
| Cód. Produto               | Descrição              |              |     |                               | Lote   | Qtde. | Qtde. Disponível      |
| ✓ 112203                   | RUSOVAS 5MG C/60 C     | OMP REV      |     |                               | 315306 | 10    | 10                    |
|                            |                        |              |     |                               |        |       |                       |
| Nova Otde. *               | Novo Lot               | . *          |     |                               |        |       |                       |
| Nova Qtde. *               | Novo Lot               | •            |     |                               |        |       |                       |
| Nova Qtde. *<br>2          | Novo Lot<br>12345      |              |     |                               |        |       |                       |
| Nova Qtde. *<br>2          | Novo Lot<br>12345      | •••<br>      | нч  | 1 э н                         |        |       |                       |
| Nova Qtde. *<br>2          | Novo Lot<br>12345      |              | H 4 | 1 > H                         |        |       |                       |
| Nova Qtde. *               | Novo Lot<br>12345      |              | н ч | 1 → N.                        |        |       |                       |
| Nova Qtde. *<br>2          | Nove Lot<br>12345      | <br>         | н 4 | t э н                         |        |       |                       |

Confirme se as informações preenchidas estão corretas e clique em enviar carta.

| Nota Fiscal    |                                 |              |         |                            |         |          |                |                    |
|----------------|---------------------------------|--------------|---------|----------------------------|---------|----------|----------------|--------------------|
| Número         |                                 | Data Emissão | Clie    | ente                       |         |          |                |                    |
| 3573773        |                                 | 18/09/2023   | 14      | 9329 - DROGARIA VITABEL LT | DA      |          | SELECIO        | NAR NOTA FISC      |
| Resumo         |                                 |              |         |                            |         |          |                |                    |
| PROD RUSOVAS 5 | 5MG C/60 COMP REV LOTE 12345 QT | D 2          |         |                            |         |          |                |                    |
|                |                                 |              |         |                            |         |          |                |                    |
| Produtos       |                                 |              |         |                            |         |          |                |                    |
| Cód. Produto   | Descrição                       |              |         |                            | Lote NF | Qtde. NF | Lote Corrigido | Qtde.<br>Corrigida |
| 112203         | RUSOVAS 5MG C/60 COMP RE        | v            |         |                            | 315306  | 10       | 12345          | 2                  |
|                |                                 |              | 1 4 1 ≯ | н                          |         |          |                |                    |
|                |                                 |              |         |                            |         |          |                |                    |
|                |                                 |              |         |                            |         |          |                |                    |
|                |                                 |              |         |                            |         |          |                |                    |
|                |                                 |              |         |                            |         |          |                |                    |
|                |                                 |              |         |                            |         |          |                |                    |
|                |                                 |              |         |                            |         |          |                |                    |

**Atenção:** para este processo o sistema está preparado para calcular as quantidades de unidades e caracteres, retornando assim o resultado real do que ainda poderá ser solicitado. A quantidade permitida é de 1.000 caracteres.

Se o cliente atingir a quantidade máxima de 20 solicitações mesmo que a NF esteja dentro do prazo de 30 dias a solicitação não poderá ser realizada.

Após clicar enviar a carta, o sistema irá retornar a mensagem de que a operação foi realizada com sucesso e poderá ser visualizada na tela de acompanhamento.

Atenção: A solicitação ficará pendente de análise por parte da SantaCruz e teremos um prazo de 48h para retornar.

## SantaCruz 28

#### Manual Sistema de Devolução e Carta de Correção via Web

#### 13. Acompanhamento das solicitações

A aba **"acompanhamento"** também estará disponível no site e o usuário poderá utilizar esse caminho para visualizar suas solicitações seguindo os seguintes passos:

• Clique na aba "carta de correção" - "acompanhamento"

| Carta de Correção              |                               |  |
|--------------------------------|-------------------------------|--|
| 🕼 Acompanhar Carta de Correção | + Registrar Carta de Correção |  |

• A pesquisa poderá ser realizada por: Data da ocorrência ou Nº NF;

Dessa forma o usuário/Cliente poderá visualizar o status e o Retorno da SEFAZ;

| Acc     | mpan    | hamente  | o de Carta   | Correção     |                     |                    |                         |                            | VOLTAR                   |                | REGISTRAR CARTA C | CORREÇÃO |
|---------|---------|----------|--------------|--------------|---------------------|--------------------|-------------------------|----------------------------|--------------------------|----------------|-------------------|----------|
| De •    |         |          | Até *        |              | Cliente             |                    |                         |                            |                          |                |                   |          |
| 20/08/  | 2023    |          | 19/09/20     | 23           |                     |                    |                         |                            |                          |                |                   |          |
| CD      |         |          |              | Número       | o Nota              | Número I           | Protocolo Statu         | 15                         |                          |                |                   |          |
| Selecio | ne      |          |              | ✓ 206355     | 583                 |                    | Aut                     | orizada                    |                          | ~              |                   |          |
|         |         |          |              |              |                     |                    |                         |                            |                          |                |                   |          |
|         |         |          |              |              |                     |                    | PESQUISA                | IR .                       | LIMPAR                   |                | EXPORT.           | AR       |
| CD      | Cliente | Nº Nota  | Data Emissão | Nº Protocolo | Data Registro       | Cartas<br>Enviadas | Responsável             | Retorno Se                 | faz                      | Status         | ]                 | Opções   |
| MG11    | 384017  | 20635583 | 23/08/2023   | 1000012247   | 24/08/2023 às 18:17 | 1 de 20            | FARMACIA AMERICANA LTDA | 135 - Event<br>vinculado a | o registrado e<br>I NF-e | 4 - Autorizada |                   | ۹        |
|         |         |          |              |              |                     | И 4                | 1 🕨 H 10 🗸              |                            |                          |                | -                 |          |
|         |         |          |              |              |                     |                    |                         |                            |                          |                |                   | Total: 1 |
|         |         |          |              |              |                     |                    |                         |                            |                          |                |                   |          |

**OBSERVAÇÃO:** se o cliente solicitar mais de uma vez a correção para uma NF, o sistema só irá retornar a última carta, pois a SEFAZ considera sempre a última e desconsidera as solicitações anteriores.

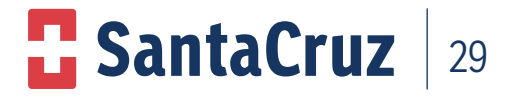

#### 14 . Como realizar o download da carta de correção?

Para realizar o download da carta o cliente deverá acessar o site da SEFAZ pelo seguinte link: http://www.nfe.fazenda.gov.br/portal/principal.aspx

- Ir direto ao ícone "consulta de NF-e completa", inserir a chave da NF que fica com o cliente, digitar código de imagem ao lado e em seguida já aparece a carta de correção;
- Alguns clientes já tem mais de uma carta de correção disponível no site, é só escolher a desejada pelo número da nota fiscal, clicar em cima para visualizar.

|                | BRASIL                                          | CORC                                                | NAVIRUS (COVID-19)                                                         | Simplifique!                                                     | Participe                                             | Acesso à informa                               | ção Legislação                                                            | Canais                      | 10             |
|----------------|-------------------------------------------------|-----------------------------------------------------|----------------------------------------------------------------------------|------------------------------------------------------------------|-------------------------------------------------------|------------------------------------------------|---------------------------------------------------------------------------|-----------------------------|----------------|
|                | NED                                             |                                                     | 110001                                                                     |                                                                  |                                                       | nepos Legislapão Docum                         | entos Downloads Área l<br>Estatística:                                    | testrita Docurr             | erlos e outros |
|                | C C                                             | NOTA FISCAL E                                       | ELETRÔNICA                                                                 | 10001                                                            |                                                       |                                                | NF-e Autoriza                                                             | adas                        |                |
|                | Sanicos                                         | Lacislação                                          | Documentos                                                                 | Downloade                                                        |                                                       |                                                | Número de E                                                               | missores                    |                |
|                | Phone Process                                   | rogonofao                                           | D'UCUITIENIUS                                                              | D'UTITION CO                                                     |                                                       |                                                | 2,231 minutes                                                             |                             | aiba mais      |
|                | opheca a NE-e                                   |                                                     |                                                                            |                                                                  |                                                       | A- A+                                          |                                                                           |                             | Buscar         |
|                |                                                 |                                                     |                                                                            |                                                                  |                                                       |                                                | 🔒 Área R                                                                  | lestrita                    |                |
|                | Este portal tem como o<br>desenvolvida em parce | objetivo a divulgação de<br>eria com a Receita Fede | informações sobre a N<br>eral do Brasil, tendo con                         | ota Fiscal eletrônica<br>no finalidade a altera                  | , coordenada pe<br>ição da sistemá                    | elo ENCAT e<br>tica atual de                   | Centra                                                                    | al de Atendir               | mento          |
|                | emissão da nota fiscal                          | em papel por nota fisca                             | al eletrônica com validad                                                  | de jurídica para todo                                            | s os fins. Saiba                                      | mais                                           | ? Pergur                                                                  | ntas Frequer                | ites           |
|                |                                                 |                                                     |                                                                            |                                                                  |                                                       |                                                | Portais                                                                   | e Secretaria                | s              |
| 2              | erviços mais Acessa                             | idos                                                |                                                                            |                                                                  |                                                       |                                                | Portais Estad<br>Selecione                                                | uais da NF-e                | ~              |
|                | Consultar N                                     | IF-e                                                | P                                                                          | Consultar Inutiliz                                               | zação                                                 |                                                | Secretarias de Selecione                                                  | e Fazenda                   | ~              |
|                | Manifestari                                     | io Destinatário                                     | 4                                                                          | Consultar Dispo                                                  | nibilidade                                            |                                                |                                                                           |                             |                |
|                | in mannostaya                                   | o o contentino                                      |                                                                            | i sancana ampo                                                   |                                                       |                                                |                                                                           | STA                         |                |
| Consultar NF-e | -                                               | Chave de A                                          | Acesso da NF                                                               | -e                                                               |                                                       |                                                |                                                                           | 7                           |                |
| Consultar NF-e | C                                               | Chave de <i>A</i><br>3523096                        | Acesso da NF<br>194029200                                                  | e<br>94639550                                                    | 350005                                                | 529990120                                      | 069522                                                                    | ]                           |                |
| Consultar NF-e | C                                               | Chave de A<br>3523096                               | Acesso da NF<br>194029200<br>Sou hun                                       | <u>e</u><br>14639550<br>nano                                     | 350005<br>Privacida                                   | 529990120<br>629990120<br>hC<br>ade - Termos e | 069522<br>aptcha<br>Condições                                             | ]                           |                |
| Consultar NF-e | C                                               | Chave de A<br>3523096                               | Acesso da NF<br>194029200<br>Sou hun<br>Cor                                | e<br>14639550<br>nano<br>ntinuar                                 | 350005<br>Privacida<br>Limp                           | 529990120<br>hC<br>ade - Termos e f            | 069522.                                                                   | ]                           |                |
| Consultar NF-e | C                                               | Chave de A<br>3523096                               | Acesso da NF<br>194029200<br>Sou hun<br>Cor                                | <sup>e</sup><br>14639550<br>nano<br>ntinuar                      | 350005<br>Privacida<br>Limp                           | 529990120<br>hC<br>ade - Termos e (            | 069522.                                                                   | ]                           |                |
| Consultar NF-e | C                                               | Chave de A<br>3523096                               | Acesso da NF<br>194029200<br>Sou hun<br>Cor                                | <sup>r-e</sup><br>14639550<br>nano                               | 350005<br>Privacida<br>Limp                           | 529990120<br>hC<br>ade - Termos e d            | 069522.<br>aptcha<br>Condições                                            | ]                           |                |
| Consultar NF-e | Pro                                             | Chave de A<br>3523096                               | Acesso da NF<br>194029200<br>Sou hun<br>Cor<br>Data                        | nano<br>ntinuar                                                  | 350005<br>Privacida<br>Limp                           | 529990120<br>hC<br>ade - Termos e (            | 069522<br>aptcha<br>Condições                                             | io AN                       |                |
| Consultar NF-e | Pro 13                                          | Chave de A<br>3523096                               | Sou hun<br>Cor<br>Data                                                     | e<br>)4639550<br>nano<br>ntinuar                                 | 350005<br>Privacida<br>Limp                           | 529990120<br>hC<br>ade - Termos e (<br>aar     | 069522<br>aptcha<br>Condições<br>Data Inclusa<br>07/09/2023               | io AN<br>às 03:5            | 1:36           |
| Consultar NF-e | Pro<br>1) 13                                    | Chave de A<br>3523096                               | Acesso da NF<br>194029200<br>Sou hun<br>Cor<br>Data<br>175 07/0<br>90 18/0 | e<br>)4639550<br>nano<br>ntinuar<br>)9/2023 às 0<br>)9/2023 às 1 | 350005<br>Privacida<br>Limp<br>3:51:35-0<br>4:43:00-0 | 529990120<br>hC<br>ade - Termos e<br>aar       | 069522<br>aptcha<br>Condições<br>Data Inclusă<br>07/09/2023<br>18/09/2023 | io AN<br>às 03:5<br>às 14:4 | 1:36<br>3:02   |

**SantaCruz** 

30

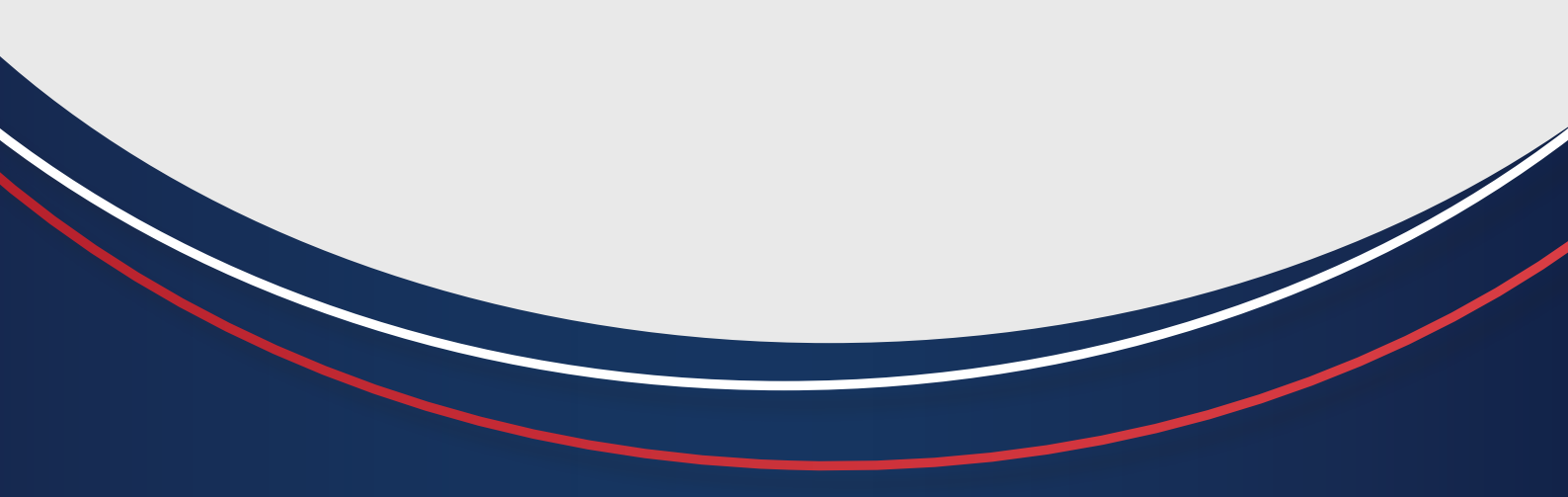

Em caso de dúvidas ou reclamações, entre em contato com o SAC no telefone:

## 0800 000 3035

ou no WhatsApp (11) 2185-7254.

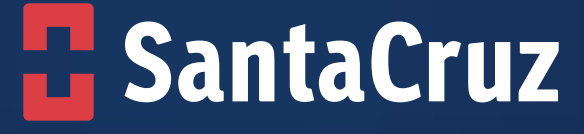

www.santacruzdistribuidora.com.br